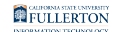

# Pre-Retirement Reduction in Time Base (PRTB) Form

This guide will walks you through the workflow and how to fill out the Pre-Retirement Reduction in Time-Base form.

# Workflow

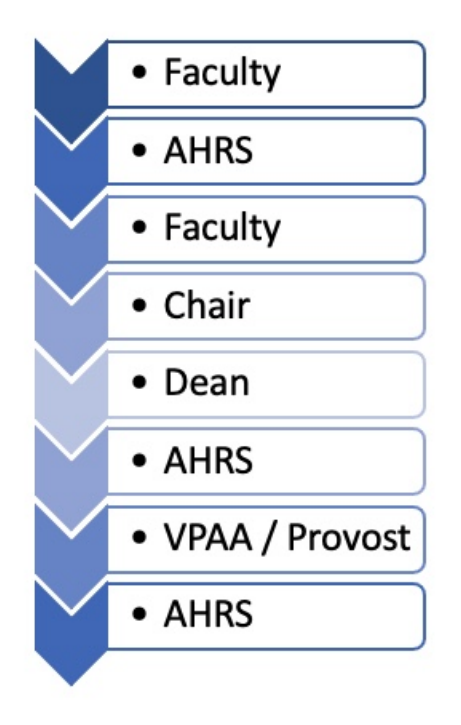

# How to Fill Out the PRTB Form

Click on your role (example: Chair, Provost) to expand and see the detailed steps.

Faculty

### <u>Step 1:</u>

Login to CSUF Forms

<u>Step 2:</u>

**FULLERTON** 

Type 'PRTB' into the search bar

The Pre-Retirement Reduction in Time-Base form will populate below

| CSUF Forms                                                |                                                              |   | (       |
|-----------------------------------------------------------|--------------------------------------------------------------|---|---------|
|                                                           |                                                              |   |         |
| PRTB                                                      |                                                              |   |         |
| Form Name                                                 |                                                              | * | Actions |
| Pre-Retirement Reduction in Time Base Request Form (PRTB) |                                                              |   | 1       |
| Show 10 V entries                                         | Showing 1 to 1 of 1 entries (filtered from 66 total entries) |   |         |

#### <u>Step 3:</u>

Click on the airplane icon to launch the form

| CSUF Forms                                                |                                                              |         |
|-----------------------------------------------------------|--------------------------------------------------------------|---------|
| HOME MY FORMS MY DRAFTS MY TASKS HELP                     |                                                              |         |
| PRTB                                                      |                                                              |         |
| Form Name                                                 | <u>۸</u>                                                     | Actions |
| Pre-Retirement Reduction in Time Base Request Form (PRTB) |                                                              |         |
| Show 10 V entries                                         | Showing 1 to 1 of 1 entries (filtered from 66 total entries) |         |

# <u>Step 4:</u>

Enter your CWID in the **CWID** field and hit enter

| Employee<br>Information          | Employee Information |                              |              |
|----------------------------------|----------------------|------------------------------|--------------|
| Signature and<br>Acknowledgement | * CWID               | * Print Name                 | * Department |
|                                  | Select Participation | Change Participation O End P | articipation |

Upon hitting Enter, the Print Name and Department fields will populate

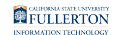

| Employee<br>nformation | Employee Information | n            |              |
|------------------------|----------------------|--------------|--------------|
| Signature and          | * CWID               | * Print Name | * Department |
| Acknowledgement        | 800123456            | Tony Stark   | Science      |

If you are a MPP upon entering your CWID, you will see the following 'retreats right' option

#### If you are not an MPP, skip to Step 10

#### <u>Step 5:</u>

#### Read the statement

#### Employee Information

| * CWID                            | * Print Name                      | * Department                         |                         |
|-----------------------------------|-----------------------------------|--------------------------------------|-------------------------|
| 800123456                         | Tony Stark                        | Economics                            |                         |
|                                   |                                   |                                      |                         |
| If you are in an MPP position     | and have retreat rights to a fact | ulty position, please check this box | and select the academic |
| department that you will return t | to as a faculty member            |                                      |                         |
|                                   |                                   |                                      |                         |
| Select Participation              |                                   |                                      |                         |
| ○ Begin Participation ○ Change    | e Participation O End Participa   | tion                                 |                         |

#### <u>Step 6:</u>

#### If this applies to you, check the box

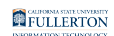

#### **Employee Information**

|     | * CWID                                                          | * Print Name                                                 | * Department                      |                         |
|-----|-----------------------------------------------------------------|--------------------------------------------------------------|-----------------------------------|-------------------------|
|     | 800123456                                                       | Tony Stark                                                   | Economics                         |                         |
| • ( | you are in an MPP position<br>department that you will return t | and have retreat rights to a facult<br>o as a faculty member | y position, please check this box | and select the academic |

Select Participation

 $\bigcirc$  Begin Participation  $\bigcirc$  Change Participation  $\bigcirc$  End Participation

#### Upon checking the box, the following fields will show below

| * CWID                      | * Print Name                   | * Department                                                      |
|-----------------------------|--------------------------------|-------------------------------------------------------------------|
| 800123456                   | Tony Stark                     | Dean COMM                                                         |
|                             | - '4'                          |                                                                   |
|                             |                                |                                                                   |
| If you are in an MPP pos    | sition and have retreat rights | to a faculty position, please check this box and select the acade |
| department that you will re | sition and have retreat rights | to a faculty position, please check this box and select the acade |
| department that you will re | turn to as a faculty member    | to a faculty position, please check this box and select the acade |

#### **Step 7:**

Enter Department name (or partial name) in the **Search Department** field and hit enter

#### This will populate the Dept Name options

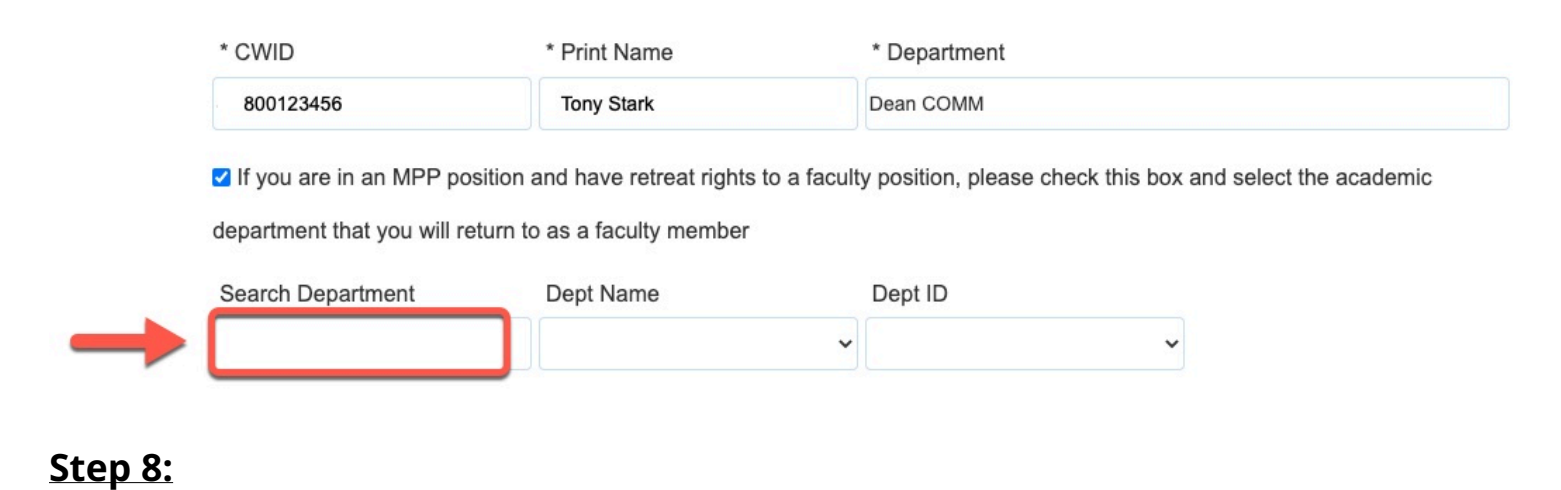

# Pre-Retirement Reduction in Time Base (PRTB) Form // Downloaded: 03-26-2024 // Disclaimer: This **Page 4** document is only valid as of the day/time when it is downloaded. Please view the original web document for the current version.

#### FULLERTON

### Click the **Dept Name** drop-down caret

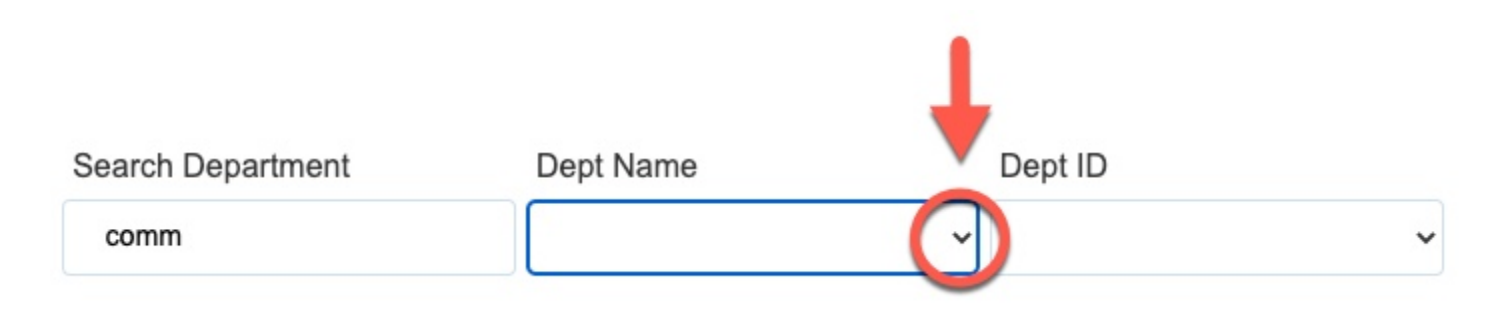

#### <u>Step 9:</u>

#### Select the appropriate department

| Search Department                                                       | Dept Name                                                                                                    | Dept ID |
|-------------------------------------------------------------------------|----------------------------------------------------------------------------------------------------|---------|
| Comm<br>Please select the FERP particle<br>O Begin FERP Participation ( | <ul> <li>Human Communication Studies</li> <li>Comm Sciences and Disorders</li> <li>Communications</li> <li>Dean COMM</li> <li>Instruction COMM</li> </ul> | ~       |
| O Begin FERP Participation (                                            |                                                                                                    |         |

#### Upon selecting the department, the **Dept ID** field will populate

| Search Department | Dept Name      |   | Dept ID |   |
|-------------------|----------------|---|---------|---|
| comm              | Communications | ~ | 11249   | ~ |

#### <u>Step 10:</u>

Indicate your **Participation** by clicking on the respective radio dial

| Employee<br>Information | Employee Informatio   | n                              |               |
|-------------------------|-----------------------|--------------------------------|---------------|
| Signature and           | * CWID                | * Print Name                   | * Department  |
| Acknowledgement         | 800123456             | Tony Stark                     | Science       |
|                         | Select Participation  |                                |               |
|                         | ⊖ Begin Participation | ⊖ Change Participation ⊖ End P | Participation |

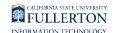

### <u>Step 11:</u>

Select the link for instructions on your preferred participation option

# **Begin Participation**

Once you select the **Begin Participation** option the **Begin Participation** section will become enabled

|               | * CW/ID                      | * Drint Namo                     | * Department         |                 |
|---------------|------------------------------|----------------------------------|----------------------|-----------------|
| nature and    | CWID                         | Philit Name                      | Department           |                 |
| knowledgement | 800123456                    | Tony Stark                       | Science              |                 |
|               | Select Participation         |                                  |                      |                 |
|               | ● Begin Participation ○ Char | nge Participation O End Particip | pation               |                 |
|               |                              |                                  |                      |                 |
|               | BEGIN PARTICIPATION          |                                  | CHANGE PARTICIPATION |                 |
|               |                              |                                  |                      | 1               |
|               | Effective: Academic Year     | ·                                | FROM                 | то              |
|               | Requested Time Base:         | ○ Two-Thirds (2/3)               | Two-Thirds (2/3)     | One-Half (1/2)  |
|               |                              | Timebase                         | Timebase             | Timebase        |
|               |                              | ○ One-Half (1/2) Timebase        | One-Half (1/2)       | One-Third (1/3) |
|               |                              | O One-Third (1/3) Timebase       | Timebase             | Timebase        |
|               | N N                          |                                  | One-Third (1/3)      |                 |
|               |                              |                                  |                      |                 |
|               |                              |                                  | limebase             |                 |

#### Step A:

Click on the Effective: Academic Year drop-down caret

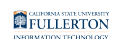

| Employee<br>Information | Employee Information         |                                   |                          |                 |
|-------------------------|------------------------------|-----------------------------------|--------------------------|-----------------|
| Signature and           | * CWID                       | * Print Name                      | * Department             |                 |
| Acknowledgement         | 800123456                    | Tony Stark                        | Science                  |                 |
|                         | Select Participation         |                                   |                          |                 |
|                         | ● Begin Participation ○ Char | nge Participation ) End Participa | tion                     |                 |
|                         | BEGIN PARTICIPATION          |                                   | CHANGE PARTICIPATION     |                 |
|                         | Effective: Academic Year     |                                   |                          |                 |
|                         |                              |                                   | FROM                     | то              |
|                         | Requested Time Base:         | O Two-Thirds (2/3)                | ○ Two-Thirds (2/3)       | One-Half (1/2)  |
|                         |                              | Timebase                          | Timebase                 | Timebase        |
|                         |                              | ○ One-Half (1/2) Timebase         | One-Half (1/2)           | One-Third (1/3) |
|                         |                              | O One-Third (1/3) Timebase        | Timebase                 | Timebase        |
|                         |                              |                                   | One-Third (1/3)          |                 |
|                         |                              |                                   | Timebase                 |                 |
|                         |                              |                                   |                          |                 |
|                         |                              |                                   | Effective: Academic Year |                 |

#### Step B:

#### Select the appropriate Academic Year range

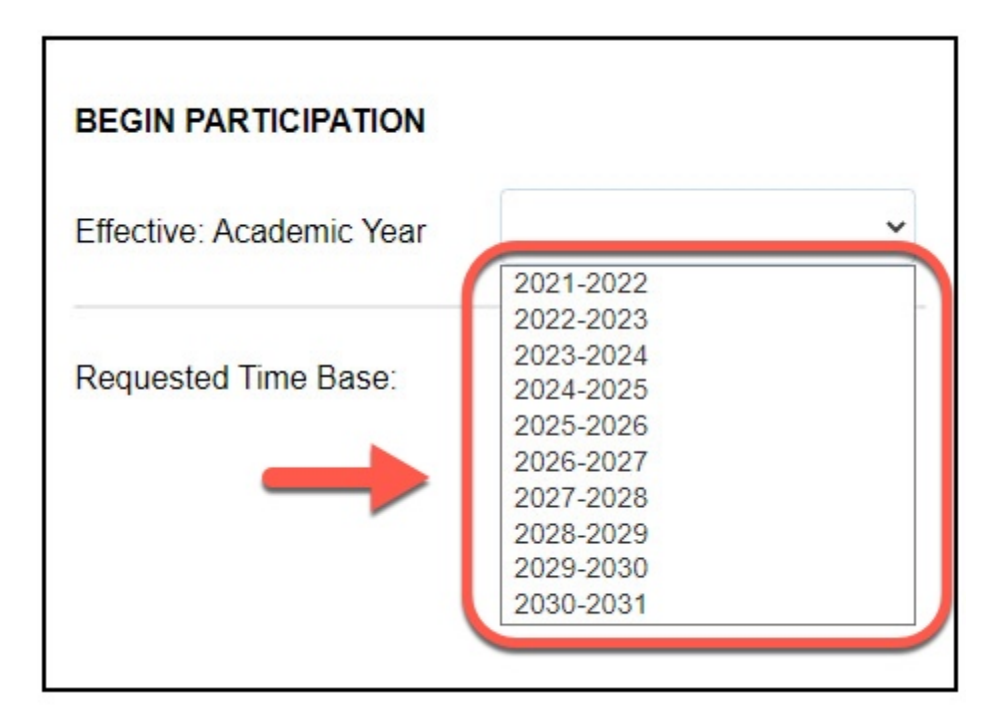

#### Step C:

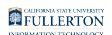

Select the appropriate Requested Time Base option

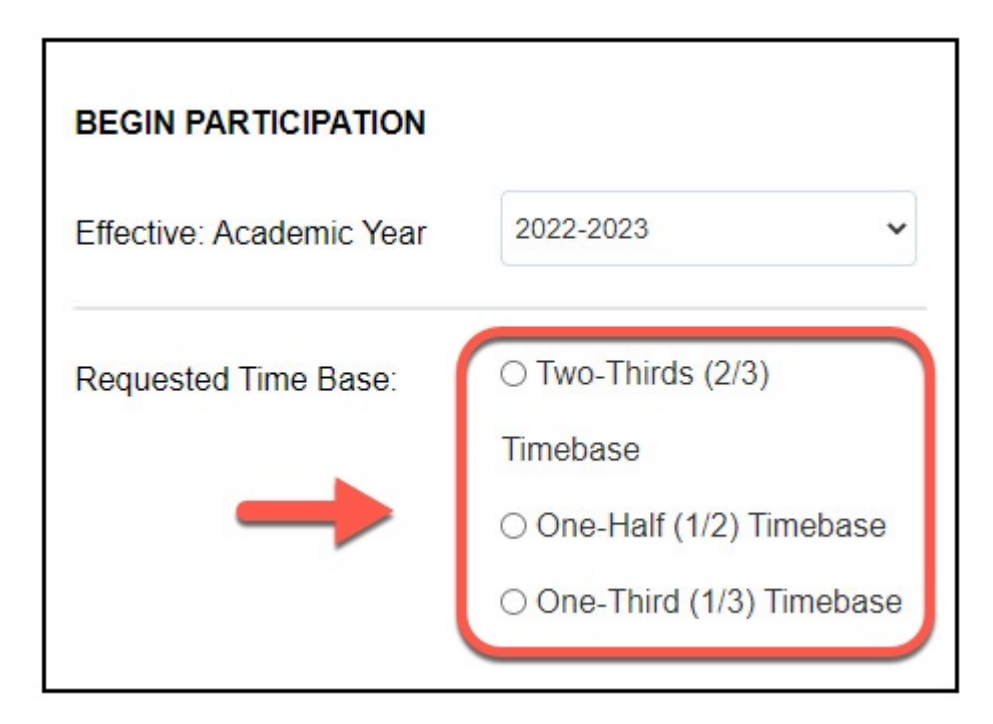

# **Change Participation**

Once you select the **Change Participation** option the **Change Participation** section will become enabled

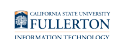

| Employee<br>Information | Employee Information                                                |                                                                                                    |                                                                                                    |                                                                                                 |
|-------------------------|---------------------------------------------------------------------|----------------------------------------------------------------------------------------------------|----------------------------------------------------------------------------------------------------|-------------------------------------------------------------------------------------------------|
| Signature and           | * CWID                                                              | * Print Name                                                                                                    | * Department                                                                                                    |                                                                                                 |
| Acknowledgement         | 800123456                                                           | Tony Stark                                                                                                    | Science                                                                                                    |                                                                                                 |
|                         | Select Participation O Begin Participation Chai BEGIN PARTICIPATION | nge Participation $\bigcirc$ End Participa                                                                                |                                                                                                    |                                                                                                 |
|                         | Effective: Academic Year                                            |                                                                                                    | FROM                                                                                                    | то                                                                                              |
|                         | Requested Time Base:                                                | <ul> <li>Two-Thirds (2/3)</li> <li>Timebase</li> <li>One-Half (1/2) Timebase</li> <li>One-Third (1/3) Timebase</li> </ul> | <ul> <li>Two-Thirds (2/3)</li> <li>Timebase</li> <li>One-Half (1/2)</li> <li>Timebase</li> <li>One-Third (1/3)</li> <li>Timebase</li> </ul> | <ul> <li>One-Half (1/2)</li> <li>Timebase</li> <li>One-Third (1/3)</li> <li>Timebase</li> </ul> |
|                         |                                                                     |                                                                                                    | Effective: Academic Year                                                                                                    |                                                                                                 |

#### Step A:

Select the appropriate option from the 'FROM' section under Change Participation

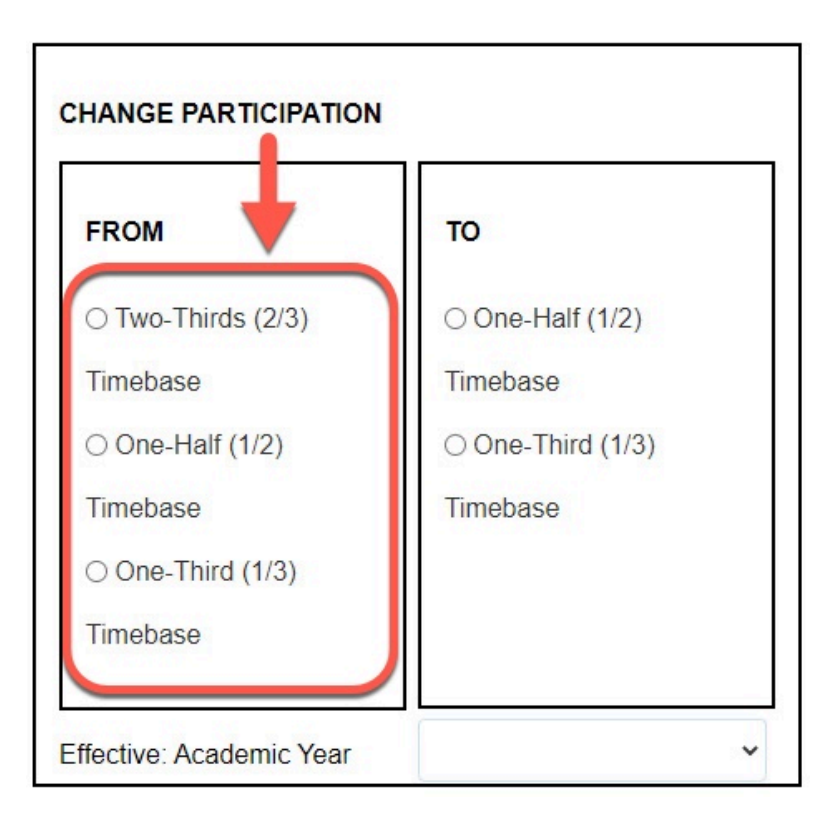

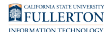

# Step B:

Select the appropriate option from the '**TO**' section under Change Participation

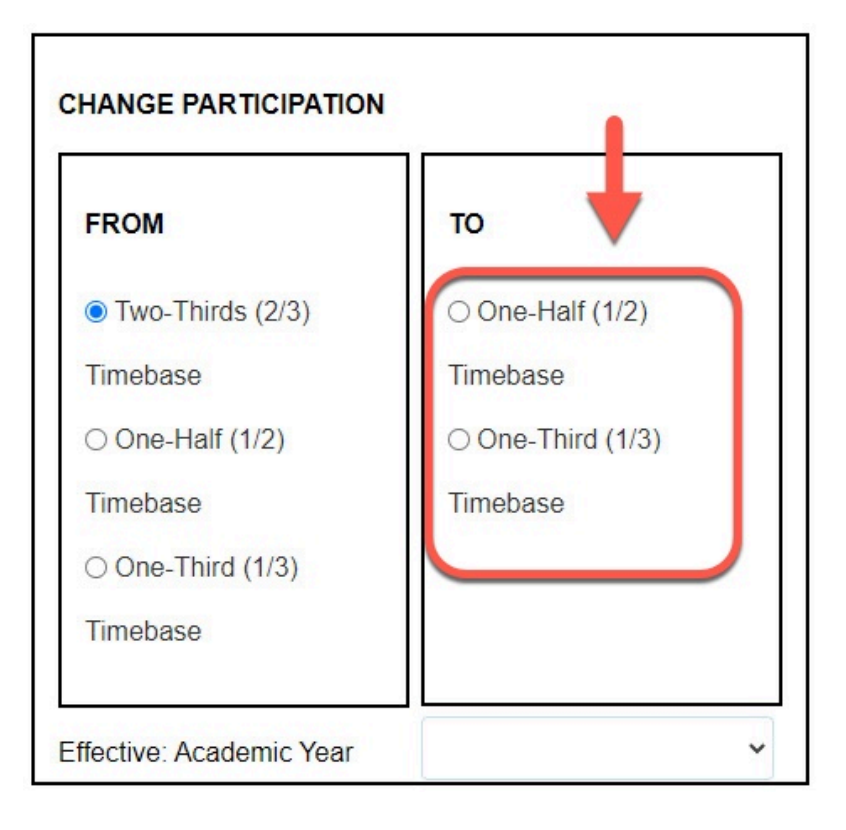

#### Step C:

Click on the **Effective: Academic Year** drop-down caret

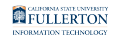

| FROM               | то               |
|--------------------|------------------|
| • Two-Thirds (2/3) | ○ One-Half (1/2) |
| Timebase           | Timebase         |
| One-Half (1/2)     | One-Third (1/3)  |
| Timebase           | Timebase         |
| One-Third (1/3)    |                  |
| Timebase           |                  |

#### Step D:

Select the appropriate Academic Year range

|                          | N                                       |
|--------------------------|-----------------------------------------|
| FROM                     | то                                      |
| • Two-Thirds (2/3)       | ⊖ One-Half (1/2)                        |
| Timebase                 | Timebase                                |
| ○ One-Half (1/2)         | 2021-2022<br>2022-2023                  |
| Timebase                 | 2023-2024<br>2024-2025                  |
| O One-Third (1/3)        | 2025-2026<br>2026-2027                  |
| Timebase                 | 2027-2028 2028-2029 2029 2029 2020 2020 |
|                          | 2030-2030                               |
| Effective: Academic Year | v v                                     |

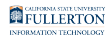

# **End Participation**

# Once you select the **End Participation** option the **End Participation** section will become enabled

Select Participation

○ Begin Participation ○ Change Participation ● End Participation

#### Step A:

Check the acknowledgement box to confirm your wish to end participation

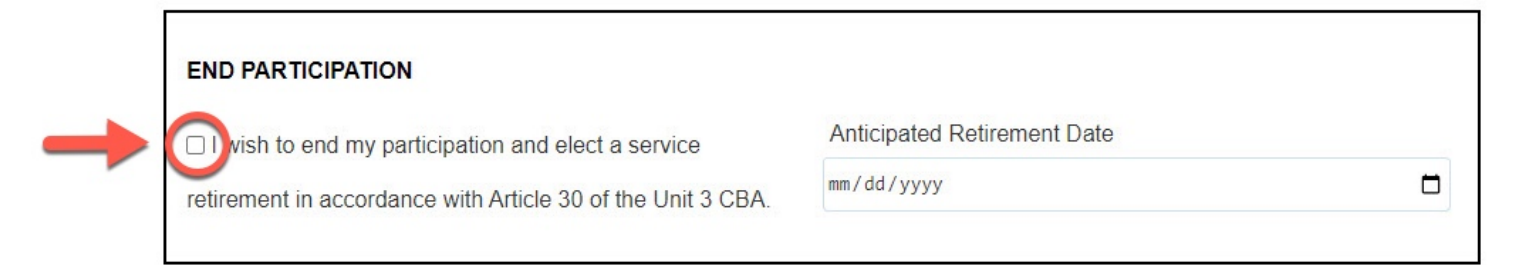

#### Step B:

#### Click the calendar icon

| END PARTICIPATION                                           |                             | 1               |
|-------------------------------------------------------------|-----------------------------|-----------------|
| I wish to end my participation and elect a service          | Anticipated Retirement Date |                 |
| retirement in accordance with Article 30 of the Unit 3 CBA. | mm/dd/yyyy                  |                 |
|                                                             |                             | $\mathbf{\vee}$ |

### Step C:

#### Select the appropriate date

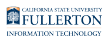

| One-Third (1/3) Timebase                                   | lan    | January 2022 - A |     |    | ^  |    | Timebase |   |
|------------------------------------------------------------|--------|------------------|-----|----|----|----|----------|---|
|                                                            | Su     | Mo               | Tu  | We | Th | Fr | Sa       |   |
|                                                            | 26     | 27               | 28  | 29 | 30 | 31 | 1        |   |
|                                                            | 2      | 3                | 4   | 5  | 6  | 7  | 8        |   |
|                                                            | 9      | 10               | 11  | 12 | 13 | 14 | 15       | v |
|                                                            | . 16   | 17               | 18  | 19 | 20 | 21 | 22       |   |
|                                                            | 23     | 24               | 25  | 26 | 27 | 28 | 29       |   |
| ND PARTICIPATION                                           | 30     | 31               | 1   | 2  | 3  | 4  | 5        |   |
| I wish to end my participation and elect a service         |        | Clear Today      |     |    |    |    |          |   |
| etirement in accordance with Article 30 of the Unit 3 CBA. | mm / c | dd / yy          | ууу |    |    |    | _        |   |

#### Step 12:

### Click the Signature and Acknowledgment tab

| Employee<br>Information | Employee Information                                                                                                  |              |                      |  |  |
|-------------------------|----------------------------------------------------------------------------------------------------|--------------|----------------------|--|--|
| Signature and           | * CWID                                                                                                    | * Print Name | * Department         |  |  |
| Acknowledgement         | 800123456                                                                                                    | Tony Stark   | Science              |  |  |
|                         | Select Participation <ul> <li>Begin Participation</li> <li>Change Participation</li> <li>End Participation</li> </ul> |              |                      |  |  |
|                         | BEGIN PARTICIPATION                                                                                                   |              | CHANGE PARTICIPATION |  |  |

#### <u>Step 13:</u>

Check the checkbox to Sign the form

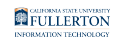

| Employee<br>Information          | Signatur and Comm   | ents                |  |
|----------------------------------|---------------------|---------------------|--|
| Signature and<br>Acknowledgement | lease check the bo  | ox to sign the form |  |
|                                  | * Signature         | * Date              |  |
|                                  |                     | mm/dd/yyyy          |  |
|                                  | Comments (optional) |                     |  |
|                                  |                     |                     |  |
|                                  |                     |                     |  |
|                                  |                     |                     |  |

#### Upon checking the box, your **Signature** and the **Date** will populate

| Signature and Comm  | nents                                                                           |
|---------------------|---------------------------------------------------------------------------------|
| Please check the bo | ox to sign the form                                                             |
| * Signature         | * Date                                                                          |
| Tony Stark          | 01/27/2022                                                                      |
| Comments (optional) |                                                                                 |
|                     |                                                                                 |
|                     |                                                                                 |
|                     | Signature and Comm Please check the bo Signature Tony Stark Comments (optional) |

#### Step 14: (Optional)

Leave a comment in the Comments (optional) field

| Employee<br>Information | Signature and Comm  | ents                |
|-------------------------|---------------------|---------------------|
| Signature and           | Please check the bo | ex to sign the form |
| Acknowledgement         | * Signature         | * Date              |
|                         | Tony Stark          | 01/27/2022          |
|                         | Comments (optional) |                     |
| -                       |                     |                     |
|                         |                     |                     |
|                         |                     |                     |

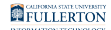

#### <u>Step 15:</u>

When you are ready to submit, click on the **Submit** button

| Pre-Retirement Reduction in Time Base Re |
|------------------------------------------|

INSTRUCTIONS: This form is to be used by faculty to request participation in Pre-Retirement Reduction in Time Base (PRTB) or to request a change in PRTB status.

quest

| Employee<br>Information          | Signature and Comm                 | ents                         |  |   |
|----------------------------------|------------------------------------|------------------------------|--|---|
| Signature and<br>Acknowledgement | Please check the bo<br>* Signature | x to sign the form<br>* Date |  |   |
|                                  | Tony Stark                         | 01/27/2022                   |  |   |
|                                  | Comments (optional)                |                              |  |   |
|                                  | -                                  |                              |  | h |
| Generate PDF Reset               | Save Submit                        |                              |  |   |

The page will refresh with a confirmation message

|               | Pre-Retirement Reduction in Time Base Request Form                                                                                   |
|---------------|----------------------------------------------------------------------------------------------------|
|               | Thank you for submitting the Pre-Retirement Reduction in Time Base Request Form.                                                     |
|               | © 2021 CSUF   All Rights Reserved                                                                                                    |
|               |                                                                                                    |
| •             | The form will next go to Academic HR for Review<br>Once Academic HR has reviewed the document it will come back to you for<br>review |
| You v<br>form | vill receive an email indicating there is a Pre Reduction in Time-Base Request<br>ready for your review                              |

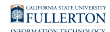

# <u>Step 16:</u>

#### Click the View Form link OR

| CALIFORNIA STATE UNIVERSITY<br>FULLERTON<br>HUMAN RESOURCES,<br>DIVERSITY & INCLUSION                      |
|----------------------------------------------------------------------------------------------------|
| Pre-Retirement Reduction in Timebase Request - Pending Review                                              |
| Dear Tony Stark,                                                                                           |
| Please review the Faculty Early Retirement Program Request.                                                |
| How to access the form                                                                                     |
| Click here to <u>View Form</u>                                                                             |
| Please contact the IT Help Desk if you have any technical issue at 657-278-7777 or helpdesk@fullerton.edu. |
| If you have any questions, please contact Academic HR at academichr@fullerton.edu                          |
| Thank you,                                                                                                 |
| Academic HR Team                                                                                           |
| This is an automatically generated email. Please do not reply to this email.                               |
| I completed the form. Thank you! I completed it.                                                           |
| □ Are the suggestions above helpful? Yes No                                                                |
| Reply Reply all Forward                                                                                    |

#### Go to CSUF Forms

#### under My Tasks, click the appropriate form

| CSUF Forms              |               |          |                      |                          |                                               |        |                       | 0            |
|-------------------------|---------------|----------|----------------------|--------------------------|-----------------------------------------------|--------|-----------------------|--------------|
| HOME MY FORMS MY DRAFTS | MY TASKS HELP |          |                      |                          |                                               |        |                       |              |
| Type here to search     |               |          |                      |                          |                                               |        |                       | = =          |
| ▲ Title                 |               | Priority | Description          | 🕴 Assignee 🖗             | Workflow                                      | Status | Start Date            | 🕴 Due Date 🕴 |
| Faculty Review          |               | MEDIUM   | Tony Stark 800123456 |                          | Pre-Retirement Reduction in Time Base Request | ACTIVE | 1/27/2022 10:23:37 AM |              |
| Show 10 v entries       |               |          |                      | Showing 1 to 1 of 1 entr | ies                                           |        |                       | 1            |

#### <u>Step 17:</u>

#### Click on the Signature and Acknowledgement tab

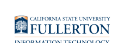

| ATENTE                  |                          |                                      |                                     |                                      |
|-------------------------|--------------------------|--------------------------------------|-------------------------------------|--------------------------------------|
|                         |                          | Pre-Retirement Re                    | eduction in Time Base Re            | equest                               |
| STRUCTIONS: This fo     | orm is to be used by fac | ulty to request participation in F   | Pre-Retirement Reduction in Tim     | e Base (PRTB) or to request a change |
| PR IB status.           |                          |                                      |                                     |                                      |
| Employee<br>Information | Employee Information     | on                                   |                                     |                                      |
| Signature and           | * CWID                   | * Print Name                         | * Department                        |                                      |
| Acknowledgement         | 800123456                | Tony Stark                           | Economics                           |                                      |
|                         | ☐ If you are in an MP    | P position and have retreat rights t | to a faculty position, please check | this box and select the academic     |
|                         | department that you v    | vill return to as a faculty member   |                                     |                                      |
|                         | Soloct Participation     |                                      |                                     |                                      |
|                         | Select 1 articipation    |                                      |                                     |                                      |

#### <u>Step 18:</u>

#### Read the Article 30/36 statement

|                                                                                                    |                            | Pre-Retirement R                   | eduction in Time Base Request                      |                           |
|----------------------------------------------------------------------------------------------------|----------------------------|------------------------------------|----------------------------------------------------|---------------------------|
| TRUCTIONS: This f<br>RTB status.                                                                               | orm is to be used by facul | Ity to request participation in    | Pre-Retirement Reduction in Time Base (PR          | ſB) or to request a chang |
| Employee<br>Information                                                                                        | Faculty Member's Sig       | nature and Comments                | ↓                                                  |                           |
| Signature and<br>Acknowledgement                                                                               | I understand my parti      | icipation in PRTB shall make m     | e ineligible for sabbatical leaves and leaves with | pay in accordance with    |
| , and the second second second second second second second second second second second second second second se | Article 30. I understand   | that I shall be considered full-ti | me for the purpose of restrictions on additional e | mployment as provided in  |
|                                                                                                    | Article 30 and 36.         |                                    |                                                    |                           |
|                                                                                                    | * Signature                |                                    | * Date                                             |                           |
|                                                                                                    |                            |                                    | mm/dd/yyyy                                         |                           |
|                                                                                                    | Comments (optional)        |                                    |                                                    |                           |
|                                                                                                    |                            |                                    |                                                    |                           |
|                                                                                                    |                            |                                    |                                                    |                           |
|                                                                                                    |                            |                                    |                                                    |                           |
|                                                                                                    | Signature and Comme        | ents                               |                                                    |                           |
|                                                                                                    | Please check the box       | to sign the form                   |                                                    |                           |
|                                                                                                    | * Signature                | * Date                             |                                                    |                           |
|                                                                                                    | Maria Casanova             | 01/27/2022                         |                                                    |                           |
|                                                                                                    | Comments (optional)        |                                    |                                                    |                           |
|                                                                                                    | I would like this req      | uest processed asap.               |                                                    |                           |
|                                                                                                    |                            |                                    |                                                    |                           |

#### <u>Step 19:</u>

Check the box to acknowledge you read the statement

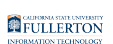

|                                |                            | Pre-Retirement R                   | eduction in Time Base Request                 |                               |
|--------------------------------|----------------------------|------------------------------------|-----------------------------------------------|-------------------------------|
| TRUCTIONS: This<br>RTB status. | form is to be used by facu | Ity to request participation ir    | Pre-Retirement Reduction in Time Base         | (PRTB) or to request a change |
| Employee<br>Information        | Facul Member's Sig         | nature and Comments                |                                               |                               |
| Signature and                  | nderstand my part          | ticipation in PRTB shall make n    | e ineligible for sabbatical leaves and leaves | with pay in accordance with   |
| Acknowledgement                | Article 30. I understand   | I that I shall be considered full- | me for the purpose of restrictions on additio | nal employment as provided in |
|                                | Article 30 and 36.         |                                    |                                               |                               |
|                                | * Signature                |                                    | * Date                                        |                               |
|                                |                            |                                    | mm/dd/yyyy                                    |                               |
|                                | Comments (optional)        |                                    |                                               |                               |
|                                |                            |                                    |                                               |                               |
|                                |                            |                                    |                                               | ii.                           |
|                                | Signature and Comm         | ents                               |                                               |                               |
|                                | Please check the bo        | x to sign the form                 |                                               |                               |
|                                | * Signature                | * Date                             |                                               |                               |
|                                | Maria Casanova             | 01/27/2022                         |                                               |                               |
|                                | Comments (optional)        |                                    |                                               |                               |
|                                | I would like this req      | uest processed asap.               |                                               |                               |
|                                |                            |                                    |                                               |                               |

#### Your Signature and the Date will populate once the box is checked

#### Faculty Member's Signature and Comments

I understand my participation in PRTB shall make me ineligible for sabbatical leaves and leaves with pay in accordance with Article 30. I understand that I shall be considered full-time for the purpose of restrictions on additional employment as provided in Article 30 and 36.

| * Signature         | * Date     |    |
|---------------------|------------|----|
| Tony Stark          | 01/27/2022 |    |
| Comments (optional) |            |    |
|                     |            |    |
|                     |            | /i |

#### Step 20: (Optional)

#### provide comments in the Comments (optional) field

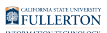

#### Faculty Member's Signature and Comments

✓ I understand my participation in PRTB shall make me ineligible for sabbatical leaves and leaves with pay in accordance with Article 30. I understand that I shall be considered full-time for the purpose of restrictions on additional employment as provided in Article 30 and 36.

| * Signature         | * Date     |  |
|---------------------|------------|--|
| Tony Stark          | 01/27/2022 |  |
| Comments (optional) |            |  |
|                     |            |  |
|                     |            |  |
|                     |            |  |

#### **Step 21:**

#### Click the **Submit** button (in the upper right-hand corner)

|                                           |                                                                                                    |                                                                |                                                             | 🖪 Submit | 🚀 Reject | 🚢 Delegate | × |
|-------------------------------------------|----------------------------------------------------------------------------------------------------|----------------------------------------------------------------|-------------------------------------------------------------|----------|----------|------------|---|
|                                           | Faculty Review                                                                                                    |                                                                |                                                             |          |          |            |   |
| Form Workflo                              | w Details                                                                                                    |                                                                |                                                             | T        |          |            |   |
|                                           | Pre-Retirement Reduction in                                                                                                    | Time Base Request                                              |                                                             |          |          |            | * |
| INSTRUCTIONS: This for<br>in PRTB status. | m is to be used by faculty to request participation in Pre-Retirement                                                                                                    | t Reduction in Time Base (                                     | PRTB) or to request a change                                |          |          |            |   |
| Employee<br>Information                   | Faculty Member's Signature and Comments                                                                                                    |                                                                |                                                             |          |          |            | L |
| Signature and<br>Acknowledgement          | I understand my participation in PRTB shall make me ineligible for sa<br>Article 30. I understand that I shall be considered full-time for the purpos<br>Article 30. and 26. | abbatical leaves and leaves<br>ose of restrictions on addition | with pay in accordance with<br>al employment as provided in |          |          |            | L |
|                                           | * Signature * Dat                                                                                                    | te                                                             |                                                             |          |          |            | Ŀ |
|                                           | Comments (optional)                                                                                                    | // 2022                                                        |                                                             |          |          |            | Ŀ |
|                                           |                                                                                                    |                                                                | li                                                          |          |          |            |   |
|                                           | Signature and Comments                                                                                                    |                                                                |                                                             |          |          |            |   |

#### Step 22: (Optional)

provide comments in the Comments (Optional) field

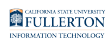

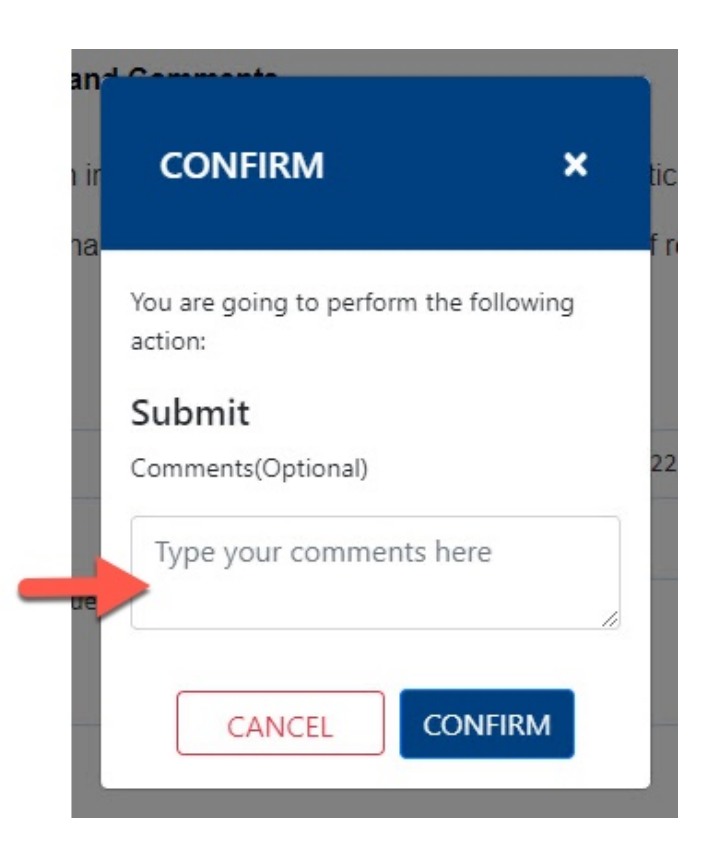

#### <u>Step 23:</u>

Click the **Confirm** button

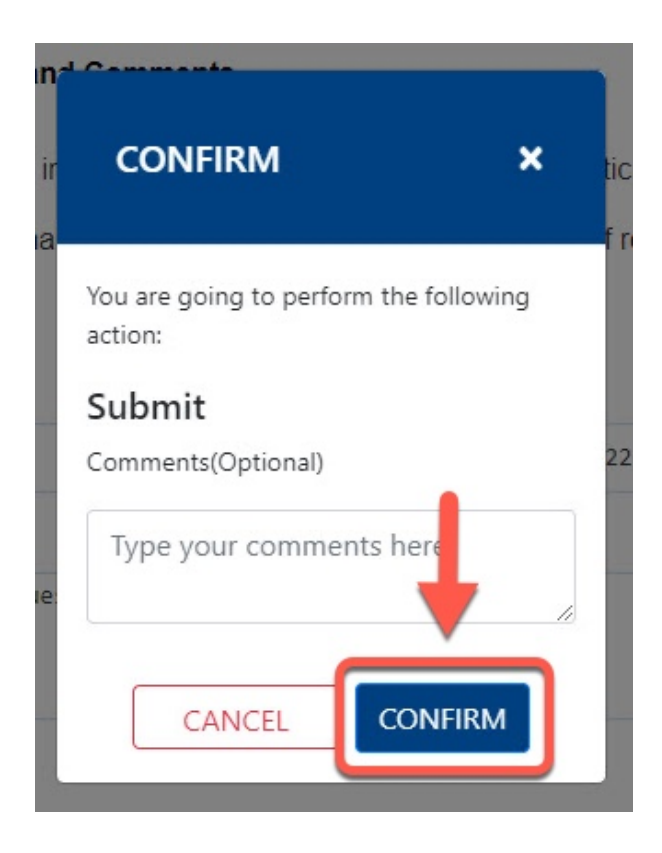

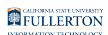

### <u>Step 24:</u>

Click the **OK** button

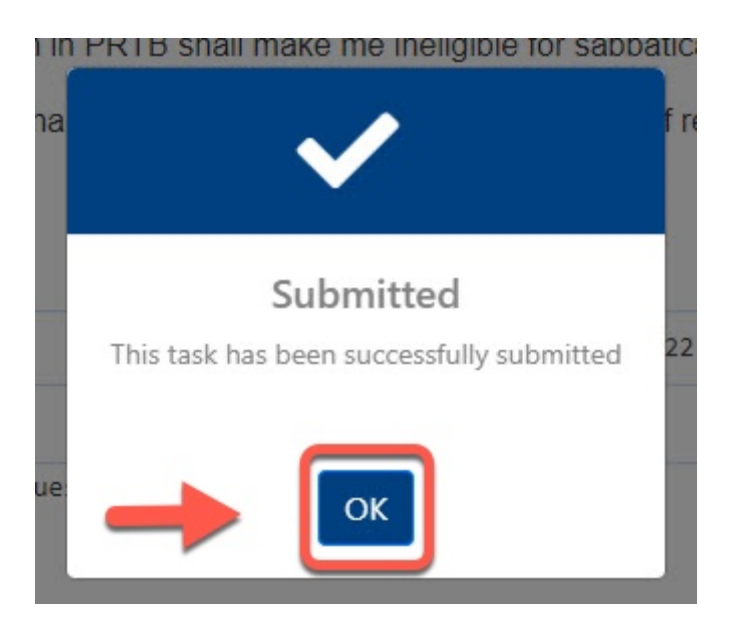

• The form will now proceed to the appropriate Chair and along the workflow path

# Academic HR Team

You will receive an email indicating there is a Pre-Retirement Reduction in Timebase Request form ready for your review

#### Step 1:

Click the View Form link OR

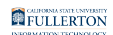

|                  | EVENTS OF A CONTRACT OF A CONTRACT OF A CONT |  |
|------------------|----------------------------------------------------------------------------------------------------|--|
|                  | Pre-Retirement Reduction in Timebase Request - Pending Review                                                                                                    |  |
| Dear Acaden      | nic HR Team,                                                                                                    |  |
| Please reviev    | w the Pre-Retirement Reduction in Timebase Request form.                                                                                                    |  |
| How to acce      | ess the form                                                                                                    |  |
| Click here       | e to <u>View Form</u>                                                                                                    |  |
| Please conta     | act the IT Help Desk if you have any technical issue at 657-278-7777 or helpdesk@fullerton.edu.                                                                                                    |  |
| If you have a    | any questions, please contact Academic HR at academichr@fullerton.edu                                                                                                    |  |
| Thank you,       |                                                                                                    |  |
| Academic HF      | R Team                                                                                                    |  |
| This is an autom | natically generated email. Please do not reply to this email.                                                                                                    |  |
| Thank you!       | I completed the form. I completed it.                                                                                                    |  |
| 💭 Are the sug    | gestions above helpful? Yes No                                                                                                    |  |
| Poply            | // Penhvall > Fernuard                                                                                                    |  |

#### Go to CSUF Forms

#### under My Tasks, click the appropriate form

| ٢      | CSUF Forms         |                         |                      |                   |                                               |        |                       | 0        |
|--------|--------------------|-------------------------|----------------------|-------------------|-----------------------------------------------|--------|-----------------------|----------|
| HOME   | MY FORMS MY DRAFTS | MY TASKS HELP REPORTS - |                      |                   |                                               |        |                       |          |
| Type h | ere to search      |                         |                      |                   |                                               |        |                       |          |
|        | Title              | Priority                | Description          | Assignee          | Workflow                                      | Status | Start Date            | Due Date |
|        | Academic HR Review | MEDIUM                  | Tony Stark 800123456 | HR-Unit-Reviewers | Pre-Retirement Reduction in Time Base Request | ACTIVE | 1/27/2022 10:19:00 AM |          |
|        |                    | MEDIUM                  |                      |                   | Faculty Early Retirement Program Request      | ACTIVE | 1/26/2022 12:14:59 PM |          |
|        |                    | MEDIUM                  |                      |                   | Pre-Retirement Reduction in Time Base Request | ACTIVE | 1/26/2022 12:14:42 PM |          |
|        |                    | MEDIUM                  |                      |                   | Pre-Retirement Reduction in Time Base Request | ACTIVE | 1/25/2022 5:18:50 PM  |          |
|        |                    | MEDIUM                  |                      |                   | Faculty Early Retirement Program Request      | ACTIVE | 1/25/2022 10:26:29 AM |          |
|        |                    | MEDIUM                  |                      |                   | Faculty Early Retirement Program Request      | ACTIVE | 1/25/2022 9:31:40 AM  |          |
|        |                    | MEDIUM                  |                      |                   | Faculty Early Retirement Program Request      | ACTIVE | 1/18/2022 12:14:11 AM |          |
|        |                    | MEDIUM                  |                      |                   | Faculty Early Retirement Program Request      | ACTIVE | 1/5/2022 3:20:06 PM   |          |
|        |                    | MEDIUM                  |                      |                   | Faculty Early Retirement Program Request      | ACTIVE | 12/14/2021 2:45:07 AM |          |
|        |                    | MEDIUM                  |                      |                   | Campus Solution Access Request                | ACTIVE | 12/9/2021 4:06:55 AM  |          |

#### <u>Step 2:</u>

#### Click the **Proceed** button

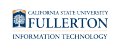

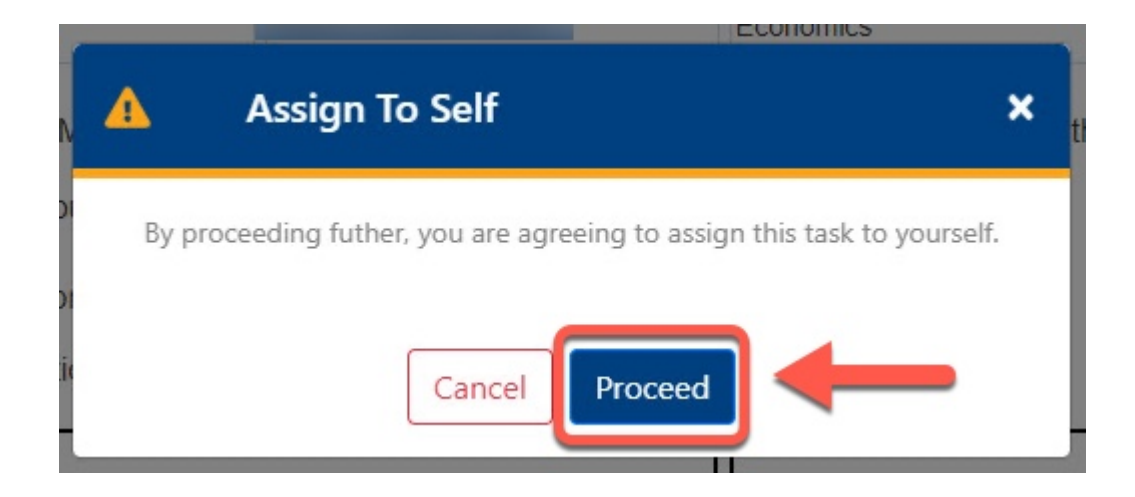

#### <u>Step 3:</u>

Review the information provided

| Employee<br>Information | Employee Information                                                      |                                      |                                     |                            |
|-------------------------|---------------------------------------------------------------------------|--------------------------------------|-------------------------------------|----------------------------|
| Signature and           | * CWID                                                                    | * Print Name                         | * Department                        |                            |
| Acknowledgement         | 800123456                                                                 | Tony Stark                           | Economics                           |                            |
|                         | If you are in an MPP positi                                               | on and have retreat rights to a fac  | ulty position, please check this bo | ox and select the academic |
|                         | department that you will retur                                            | n to as a faculty member             |                                     |                            |
|                         | Select Participation                                                      |                                      |                                     |                            |
| 1                       | <ul> <li>Begin Participation          <ul> <li>Cha</li> </ul> </li> </ul> | nge Participation O End Participa    | tion                                |                            |
|                         | BEGIN PARTICIPATION                                                       |                                      | CHANGE PARTICIPATION                |                            |
|                         | Effective: Academic Year                                                  | ~                                    | FROM                                | то                         |
|                         | Requested Time Base:                                                      | <ul> <li>Two-Thirds (2/3)</li> </ul> | Two-Thirds (2/3)                    | One-Half (1/2)             |
| $\rightarrow$           |                                                                           | Timebase                             | Timebase                            | Timebase                   |
|                         |                                                                           | One-Half (1/2) Timebase              | One-Half (1/2)                      | One-Third (1/3)            |
|                         |                                                                           | One-Third (1/3) Timebase             | Timebase                            | Timebase                   |
|                         |                                                                           |                                      | One-Third (1/3)                     |                            |
|                         |                                                                           |                                      | Timebase                            |                            |
|                         |                                                                           |                                      | Effective: Academic Year            | 2022-2023 ~                |
|                         | END PARTICIPATION                                                         |                                      |                                     |                            |
|                         | I wish to end my particip                                                 | ation and elect a service            | Anticipated Retirement Date         |                            |
|                         | - I wanto ond my particip                                                 | anon and clock a solvice             | mm/dd/vvvv                          |                            |

### Step 4:

Click the Signature and Acknowledgement tab

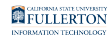

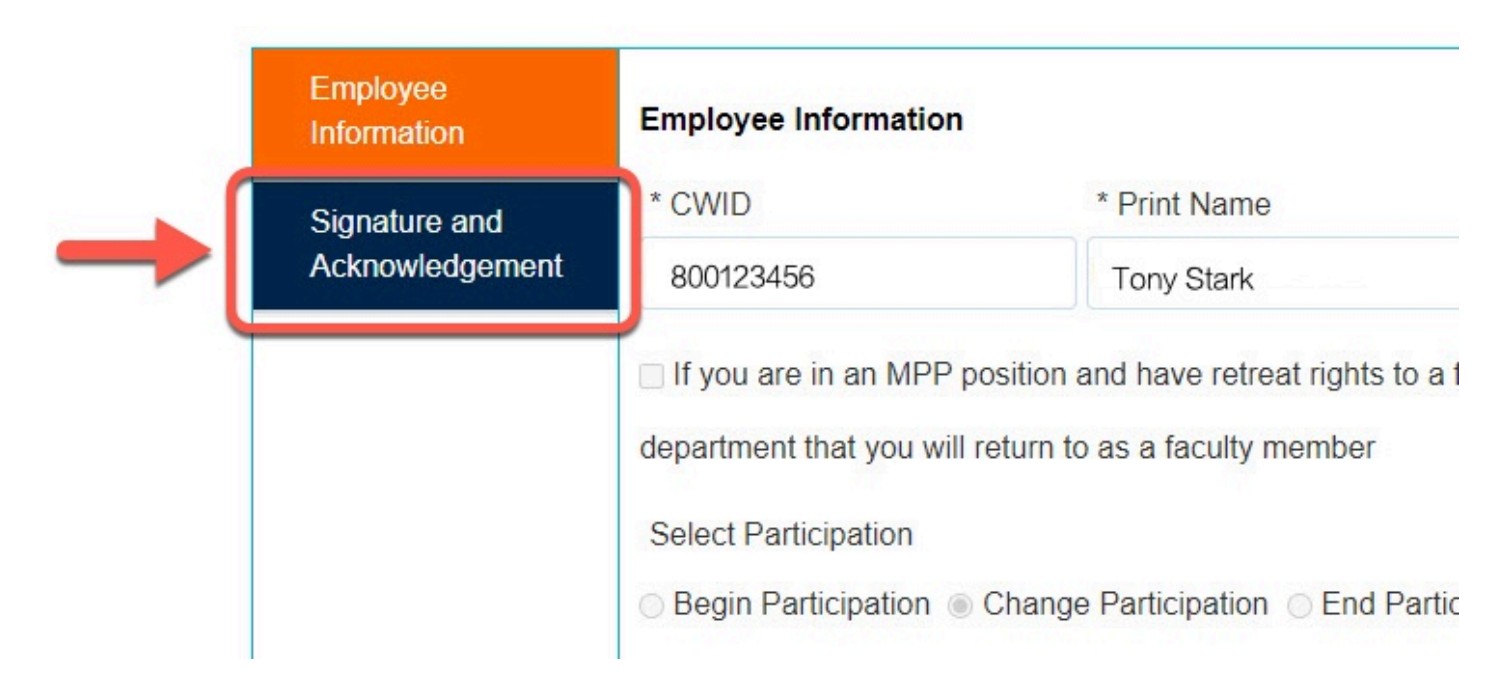

#### <u>Step 5:</u>

Review the comments (if any provided)

| Employee<br>Information | Signature and Comm  | nents               |
|-------------------------|---------------------|---------------------|
| Signature and           | Please check the bo | ox to sign the form |
| Acknowledgement         | * Signature         | * Date              |
|                         | Tony Stark          | 01/27/2022          |
|                         | Comments (optional) |                     |
|                         |                     |                     |
|                         |                     |                     |
|                         |                     |                     |

#### <u>Step 6:</u>

Click the **Submit** button (in the upper right hand corner)

FULLERTON

|                                           |                         |                |                             |                                            |                     | 🖪 Submit | 🖪 Reject | 🚢 Delegate | × |
|-------------------------------------------|-------------------------|----------------|-----------------------------|--------------------------------------------|---------------------|----------|----------|------------|---|
|                                           |                         |                | Academic HR Revie           | w                                          | ,                   |          |          |            | Ĩ |
| Form Workflow                             | / Details               |                |                             |                                            |                     | -        |          |            |   |
|                                           |                         | Pre            | e-Retirement Reduc          | tion in Time Base Request                  |                     | U        |          |            |   |
| INSTRUCTIONS: This for<br>in PRTB status. | m is to be used by facu | ulty to requ   | est participation in Pre-Re | etirement Reduction in Time Base (PRTB) or | to request a change |          |          |            |   |
| Employee<br>Information                   | Signature and Comme     | nents          |                             |                                            |                     |          |          |            |   |
| Signature and<br>Acknowledgement          | Please check the box    | ox to sign the | e form                      |                                            |                     |          |          |            |   |
|                                           | Signature               | 0              | 1/27/2022                   |                                            |                     |          |          |            |   |
|                                           | Comments (optional)     |                |                             |                                            |                     |          |          |            |   |
|                                           |                         |                |                             |                                            |                     |          |          |            |   |
|                                           |                         |                |                             |                                            |                     |          |          |            |   |
|                                           | <u> </u>                |                |                             |                                            | 18                  |          |          |            |   |
|                                           |                         |                |                             |                                            |                     |          |          |            |   |
| Generate PDF                              |                         |                |                             |                                            |                     |          |          |            |   |

#### Step 7: (Optional)

provide comments in the Comments (Optional) field

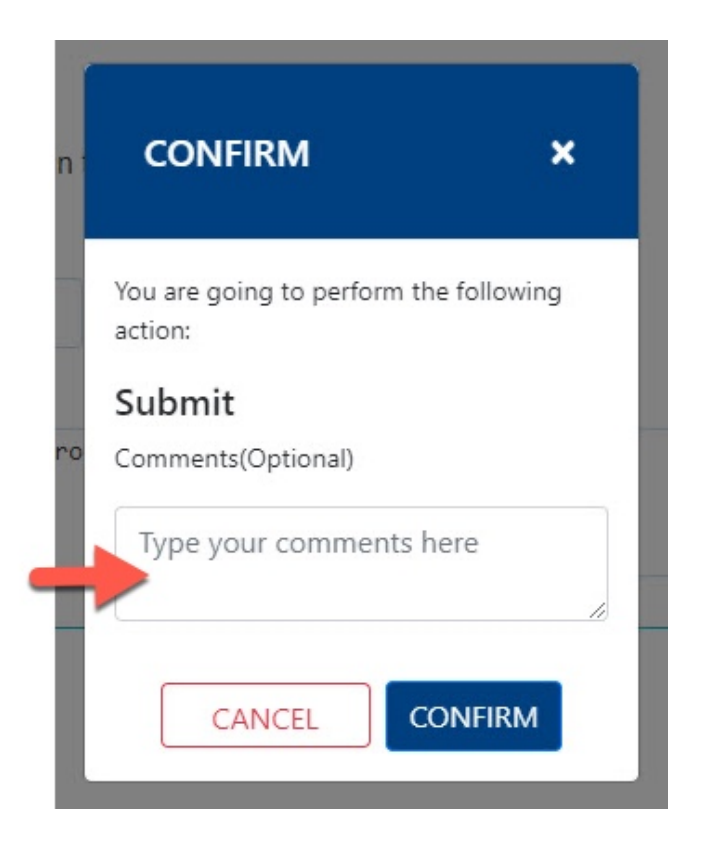

#### <u>Step 8:</u>

FULLERTON

### Click the **Confirm** button

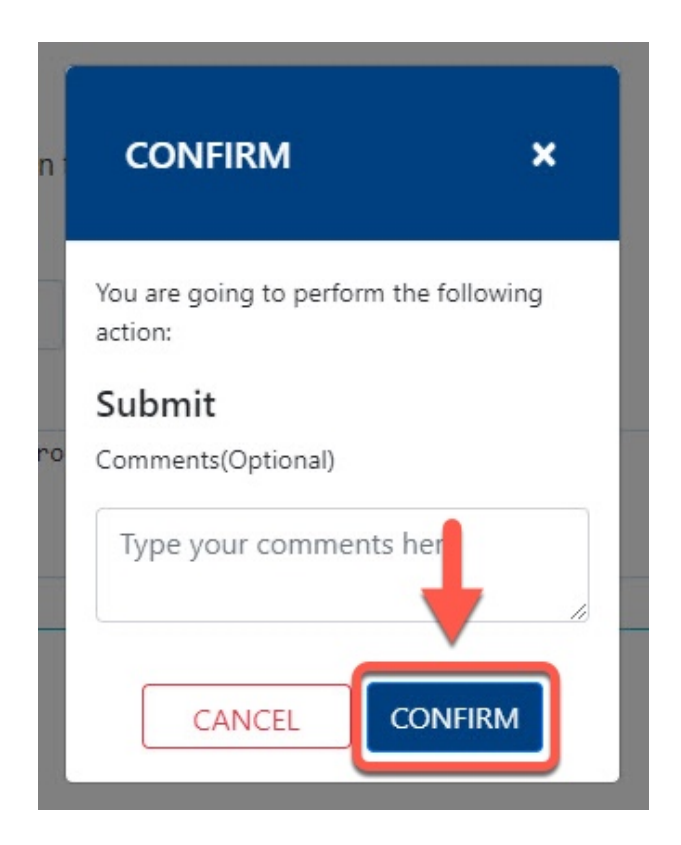

#### <u>Step 9:</u>

Click the **OK** button

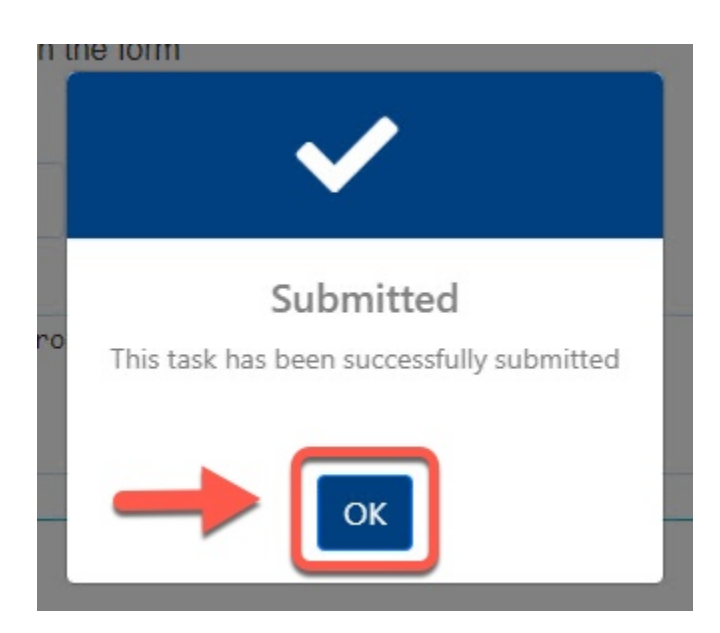

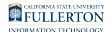

The form go back to the Faculty for review

The form will then proceed to Chair and Dean

You will be notified when the form is ready for your review (continue with Step 10)

You will receive an email indicating there is a Pre-Retirement Reduction in Timebase Request form ready for your review

#### **Step 10:**

Click the View Form link OR

| ELLIFORNA STATE UNIVERSITY<br>FULLERTON<br>HUMAN RESOURCES,<br>DIVERSITY & INCLUSION                 |              |
|----------------------------------------------------------------------------------------------------|--------------|
| Pre-Retirement Reduction in Timebase Request - Pe                                                    | nding Review |
| Dear Academic HR Team,                                                                               |              |
| Please review the Pre-Retirement Reduction in Timebase Request form.                                 |              |
| How to access the form                                                                               |              |
| Click here to <u>View Form</u>                                                                       |              |
| Please contact the IT Help Desk if you have any technical issue at 657-278-7777 or helpdesk@fullerto | on.edu.      |
| If you have any questions, please contact Academic HR at academichr@fullerton.edu                    |              |
| Thank you,                                                                                           |              |
| Academic HR Team                                                                                     |              |
| This is an automatically generated email. Please do not reply to this email.                         |              |
| Thank you! I completed the form. I completed it.                                                     |              |
| Are the suggestions above helpful? Yes No                                                            |              |
| <ul> <li>← Reply</li> <li>≪ Reply all</li> <li>➢ Forward</li> </ul>                                  |              |

#### Go to CSUF Forms

under My Tasks, click the appropriate form

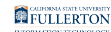

|           | CSUF Forms         |                         |                      |                   |                                               |            |                       | (          |
|-----------|--------------------|-------------------------|----------------------|-------------------|-----------------------------------------------|------------|-----------------------|------------|
| HOME N    | IY FORMS MY DRAFTS | MY TASKS HELP REPORTS - |                      |                   |                                               |            |                       |            |
| Type here | to search          |                         |                      |                   |                                               |            |                       |            |
|           | Title              | Priority                | Description          | Assignee          | Workflow                                      | 🕴 Status 🕴 | Start Date            | 🔷 Due Date |
|           | cademic HR Review  | MEDIUM                  | Tony Stark 800123456 | HR-Unit-Reviewers | Pre-Retirement Reduction in Time Base Request | ACTIVE     | 1/27/2022 10:39:42 AM |            |
|           | <b>v</b>           | MEDIUM                  |                      |                   | Faculty Early Retirement Program Request      | ACTIVE     | 1/26/2022 12:14:59 PM |            |
|           |                    | MEDIUM                  |                      |                   | Pre-Retirement Reduction in Time Base Request | ACTIVE     | 1/26/2022 12:14:42 PM |            |
|           |                    | MEDIUM                  |                      |                   | Pre-Retirement Reduction in Time Base Request | ACTIVE     | 1/25/2022 5:18:50 PM  |            |
|           |                    | MEDIUM                  |                      |                   | Faculty Early Retirement Program Request      | ACTIVE     | 1/25/2022 10:26:29 AM |            |
|           | _                  | MEDIUM                  |                      |                   | Faculty Early Retirement Program Request      | ACTIVE     | 1/25/2022 9:31:40 AM  |            |
|           |                    | MEDIUM                  |                      |                   | Faculty Early Retirement Program Request      | ACTIVE     | 1/18/2022 12:14:11 AM |            |
|           |                    | MEDIUM                  |                      |                   | Faculty Early Retirement Program Request      | ACTIVE     | 1/5/2022 3:20:06 PM   |            |
|           |                    | MEDIUM                  |                      |                   | Faculty Early Retirement Program Request      | ACTIVE     | 12/14/2021 2:45:07 AM |            |
| 0         |                    | MEDIUM                  |                      |                   | Campus Solution Access Request                | ACTIVE     | 12/9/2021 4:06:55 AM  |            |

#### <u>Step 11:</u>

#### Click the **Proceed** button

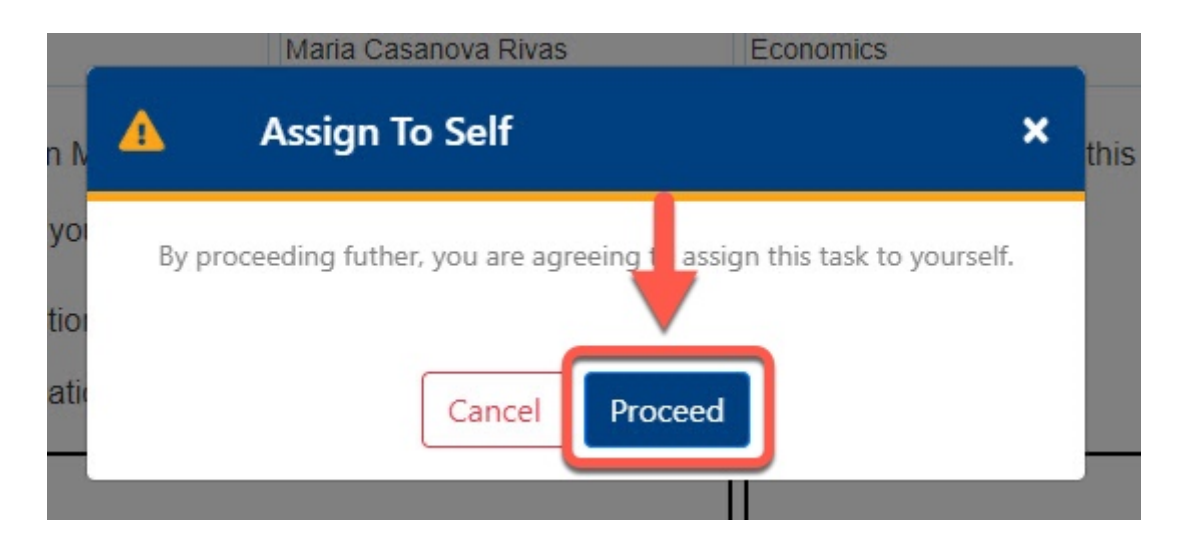

#### **Step 12:**

#### Click the Signature and Acknowledgement tab

Review the information provided

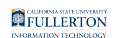

| Employee<br>Information | Employee Information                                                                                                    |                                                                                            |                                                               |
|-------------------------|----------------------------------------------------------------------------------------------------|--------------------------------------------------------------------------------------------|---------------------------------------------------------------|
| Signature and           | * CWID                                                                                                    | * Print Name                                                                               | * Department                                                  |
| Acknowledgement         | 800123456                                                                                                    | Tony Stark                                                                                 | Economics                                                     |
|                         | <ul> <li>If you are in an MPP positive</li> <li>department that you will retuin</li> <li>Select Participation</li> <li>Begin Participation          <ul> <li>Ch</li> </ul> </li> </ul> | tion and have retreat rights t<br>Irn to as a faculty member<br>ange Participation ◯ End F | to a faculty position, please check this box<br>Participation |

#### <u>Step 13:</u>

### Click on the **Submit** button (in the upper right-hand corner)

|                                     |                                                               |                                          |                                                                     | 🖪 Subm | it 斗 Delegate | ×  |
|-------------------------------------|---------------------------------------------------------------|------------------------------------------|---------------------------------------------------------------------|--------|---------------|----|
|                                     |                                                               | Academic H                               | R Review                                                            |        |               |    |
| Form V                              | Vorkflow Details                                              |                                          |                                                                     | T      |               |    |
|                                     |                                                               | Pre-Retirement R                         | eduction in Time Base Request                                       |        |               | Â  |
| INSTRUCTIONS: TO<br>in PRTB status. | nis form is to be used by facult                              | y to request participation in            | Pre-Retirement Reduction in Time Base (PRTB) or to request a change |        |               |    |
| Employee<br>Information             | Dean or Designee Sign                                         | ature and Comments                       |                                                                     |        |               |    |
| Signature and<br>Acknowledgeme      | <ul> <li>Please check the box</li> <li>* Signature</li> </ul> | to indicate that you have comp<br>* Date | pleted the review Dean's Approval                                   |        |               |    |
|                                     | Sridhar Sundaram                                              | 01/27/2022                               | Recommend O Do not recommend                                        |        |               | 1. |
|                                     | Comments (optional)                                           |                                          |                                                                     |        |               |    |
|                                     |                                                               |                                          | li li                                                               |        |               |    |
|                                     | Dept. Chair's Signature                                       | e and Comments                           |                                                                     |        |               |    |
|                                     | Please check the box                                          | to indicate that you have comp           | pleted the review                                                   |        |               |    |

#### Step 14: (Optional)

provide a comment in the **Comments(Optional)** field

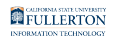

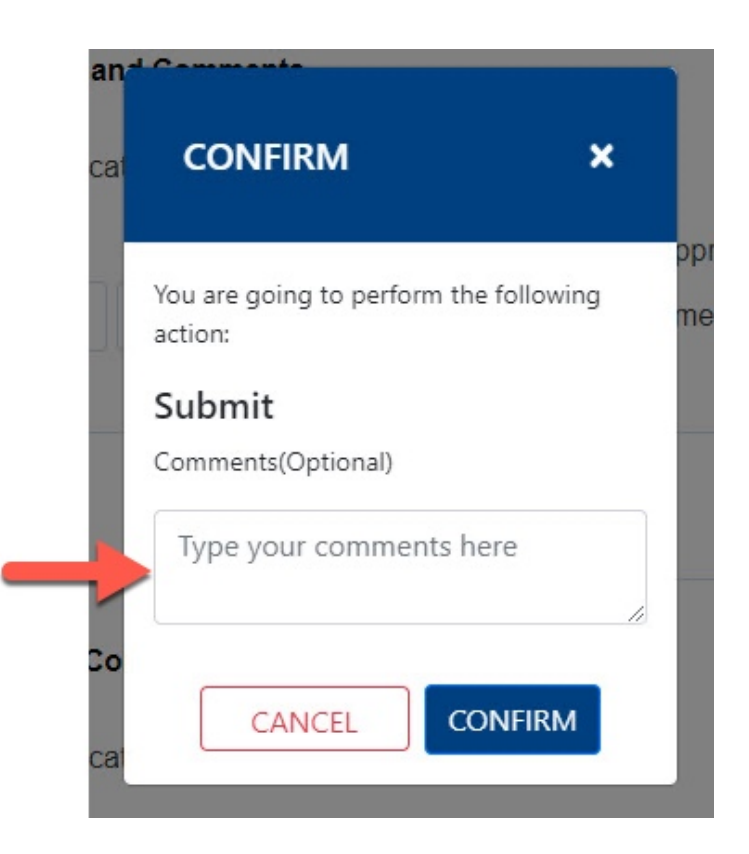

#### Step 15:

Click the **Confirm** button

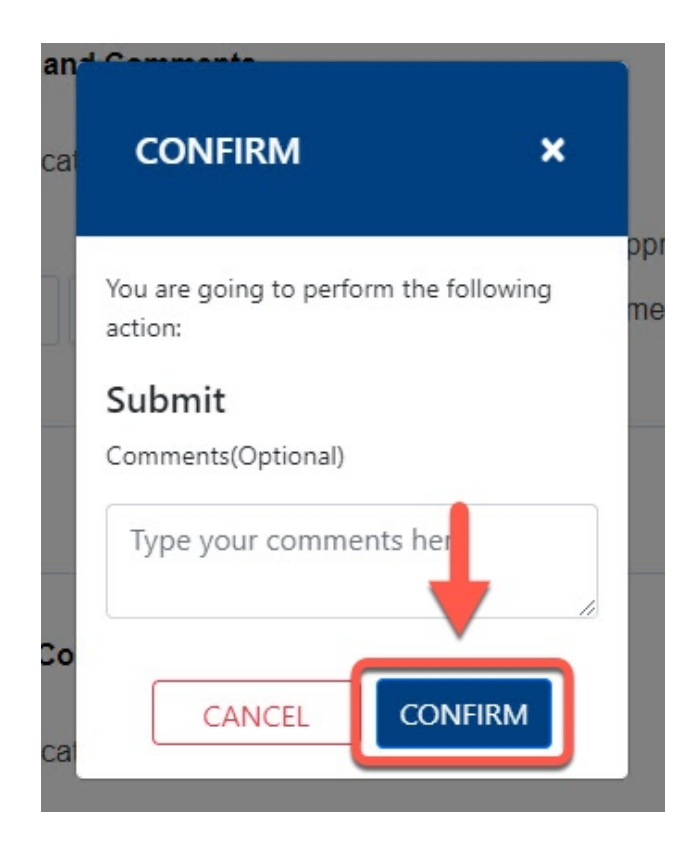

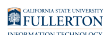

### Step 16:

Click the **OK** button

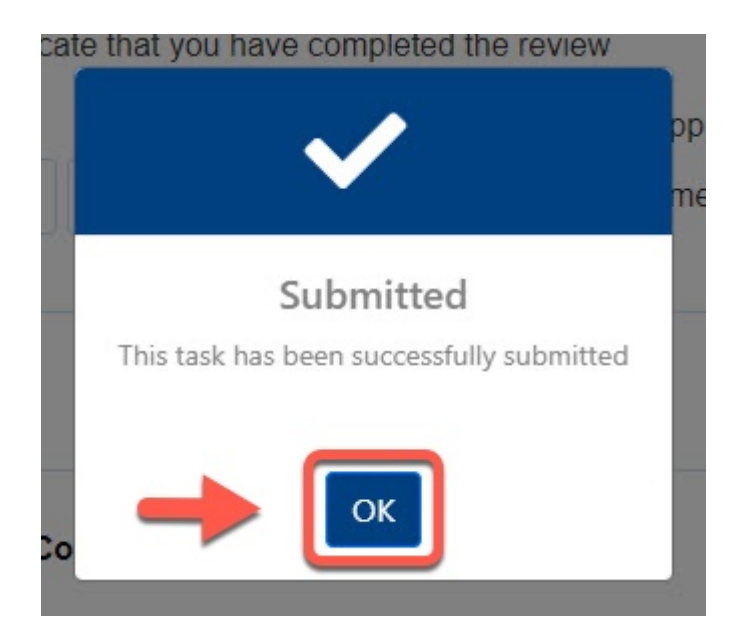

The form will go to the VPAA / Provost

You will be notified when the form is ready for your review (continue with Step 17)

You will receive an email indicating there is a Pre-Retirement Reduction in Timebase Request form ready for your review

#### Step 17:

Click the View Form link OR

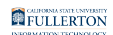

|                                                            | EULDORNA STATE UNIVERSITY<br>FULL ERETON<br>HUMAN RESOURCES,<br>DIVERSITY & INCLUSION |  |
|------------------------------------------------------------|---------------------------------------------------------------------------------------|--|
| Pre-Ret                                                    | irement Reduction in Timebase Request - Pending Review                                |  |
| Dear Academic HR Team,                                     |                                                                                       |  |
| Please review the Pre-Retirement Reduction in              | n Timebase Request form.                                                              |  |
| How to access the form                                     |                                                                                       |  |
| Click here to <u>View Form</u>                             |                                                                                       |  |
| Please contact the IT Help Desk if you have ar             | ny technical issue at 657-278-7777 or helpdesk@fullerton.edu.                         |  |
| If you have any questions, please contact Aca              | demic HR at academichr@fullerton.edu                                                  |  |
| Thank you,                                                 |                                                                                       |  |
| Academic HR Team                                           |                                                                                       |  |
| This is an automatically generated email. Please do not re | ply to this email.                                                                    |  |
| Thank you! I completed the form. I completed               | i it.                                                                                 |  |
| Are the suggestions above helpful? Yes No                  |                                                                                       |  |
| ← Reply ≪ Reply all → Forward                              |                                                                                       |  |

#### Go to CSUF Forms

#### under My Tasks, click the appropriate form

|         | CSUF Forms            |                      |             |                            |                                               |        |                       | 0            |
|---------|-----------------------|----------------------|-------------|----------------------------|-----------------------------------------------|--------|-----------------------|--------------|
| HOME    | MY FORMS MY DRAFTS MY | TASKS HELP REPORTS - |             |                            |                                               |        |                       |              |
| Type he | ere to search         |                      |             |                            |                                               |        |                       |              |
|         | Title                 | 🕴 Priority 🖗         | Description | Assignee                   | Workflow                                      | Status | Start Date            | 🕴 Due Date 🔮 |
|         | Academic HR Review    | MEDIUM               | Tony Stark  | HR-Unit-Reviewers          | Pre-Retirement Reduction in Time Base Request | ACTIVE | 1/27/2022 10:47:28 AM |              |
|         |                       | MEDIUM               |             |                            | Faculty Early Retirement Program Request      | ACTIVE | 1/26/2022 12:14:59 PM |              |
|         |                       | MEDIUM               |             |                            | Pre-Retirement Reduction in Time Base Request | ACTIVE | 1/26/2022 12:14:42 PM |              |
|         |                       | MEDIUM               |             |                            | Pre-Retirement Reduction in Time Base Request | ACTIVE | 1/25/2022 5:18:50 PM  |              |
|         |                       | MEDIUM               |             |                            | Faculty Early Retirement Program Request      | ACTIVE | 1/25/2022 10:26:29 AM |              |
|         |                       | MEDIUM               |             |                            | Faculty Early Retirement Program Request      | ACTIVE | 1/25/2022 9:31:40 AM  |              |
|         |                       | MEDIUM               |             |                            | Faculty Early Retirement Program Request      | ACTIVE | 1/18/2022 12:14:11 AM |              |
|         |                       | MEDIUM               |             |                            | Faculty Early Retirement Program Request      | ACTIVE | 1/5/2022 3:20:06 PM   |              |
|         |                       | MEDIUM               |             |                            | Faculty Early Retirement Program Request      | ACTIVE | 12/14/2021 2:45:07 AM |              |
|         |                       | MEDIUM               |             |                            | Campus Solution Access Request                | ACTIVE | 12/9/2021 4:06:55 AM  |              |
| Show    | 10 🗸 entries          |                      | SI          | howing 1 to 10 of 40 entri | es                                            |        |                       | 1 2 3 4      |

#### <u>Step 18:</u>

#### Click the **Proceed** button

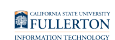

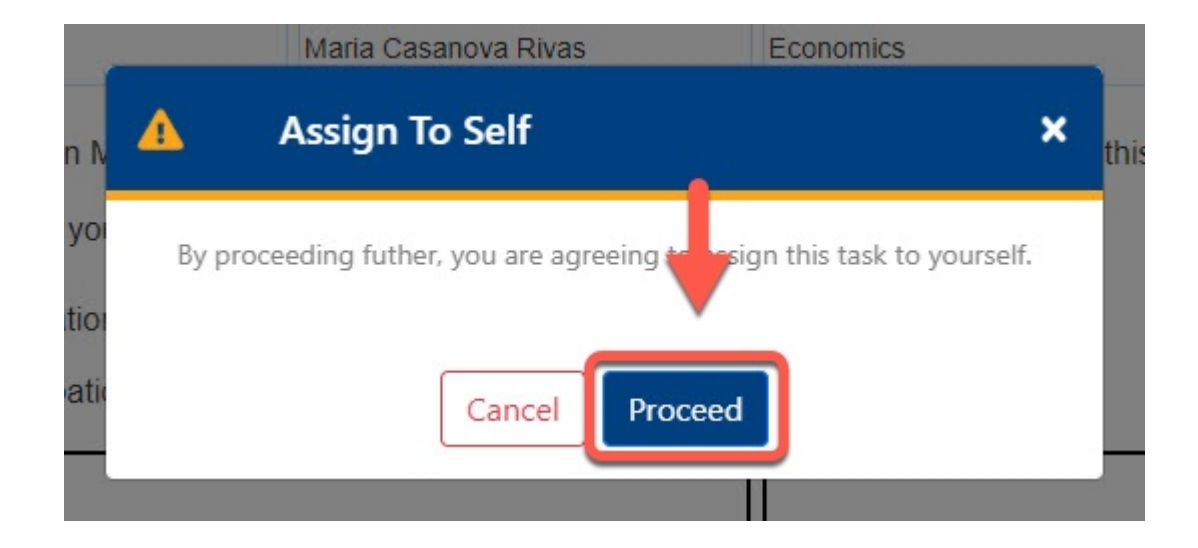

#### <u>Step 19:</u>

Review the comments provided (if any)

| Employee                         |                                                                                                    |                                                                                                    |                                                                                                    |                                            |  |  |  |  |
|----------------------------------|----------------------------------------------------------------------------------------------------|----------------------------------------------------------------------------------------------------|----------------------------------------------------------------------------------------------------|--------------------------------------------|--|--|--|--|
| Information                      | Dean or Designee Sig                                                                                                    | Dean or Designee Signature and Comments                                                                                                    |                                                                                                    |                                            |  |  |  |  |
| Signature and<br>Acknowledgement | Please check the bo                                                                                                    | x to indicate that you have comp                                                                                                    | oleted the review                                                                                                    |                                            |  |  |  |  |
| 210000000gemen                   | * Signature                                                                                                    | * Date                                                                                                    | Dean's Approval                                                                                                    |                                            |  |  |  |  |
|                                  |                                                                                                    | 01/27/2022                                                                                                    | Recommend O Do not recommend                                                                                                    |                                            |  |  |  |  |
|                                  | Comments (optional)                                                                                                    |                                                                                                    |                                                                                                    |                                            |  |  |  |  |
| $\rightarrow$                    |                                                                                                    |                                                                                                    |                                                                                                    |                                            |  |  |  |  |
|                                  |                                                                                                    |                                                                                                    |                                                                                                    |                                            |  |  |  |  |
|                                  | Dept. Chair's Signatu                                                                                                    | re and Comments                                                                                                    |                                                                                                    |                                            |  |  |  |  |
|                                  |                                                                                                    |                                                                                                    |                                                                                                    |                                            |  |  |  |  |
|                                  | Please check the bo                                                                                                    | x to indicate that you have comp<br>or to indicate that you have comp<br>or t | leted the review                                                                                                    |                                            |  |  |  |  |
|                                  | * Signature                                                                                                    | * Date                                                                                                    | Chair's Approval                                                                                                    |                                            |  |  |  |  |
|                                  |                                                                                                    | 01/27/2022                                                                                                    | Recommend O Do not recommend                                                                                                    |                                            |  |  |  |  |
|                                  | Comments (optional)                                                                                                    |                                                                                                    |                                                                                                    |                                            |  |  |  |  |
| -                                |                                                                                                    |                                                                                                    |                                                                                                    |                                            |  |  |  |  |
|                                  |                                                                                                    |                                                                                                    |                                                                                                    |                                            |  |  |  |  |
|                                  | Faculty Member's Sig                                                                                                    | nature and Comments                                                                                                    | o ineligible for sabbatical leaves and leaves with pay in                                                                                    | accordance with                            |  |  |  |  |
|                                  | Faculty Member's Sig<br>I understand my part<br>Article 30. I understand<br>Article 30 and 36.                                                                                                    | inature and Comments<br>ticipation in PRTB shall make m<br>d that I shall be considered full-li                                                                                                    | a ineligible for sabbatical leaves and leaves with pay in<br>me for the purpose of restrictions on additional employ                         | n accordance with<br>ment as provided in   |  |  |  |  |
|                                  | Faculty Member's Sig<br>I understand my part<br>Article 30. I understand<br>Article 30 and 36.                                                                                                    | inature and Comments<br>licipation in PRTB shall make m<br>I that I shall be considered full-li                                                                                                    | a ineligible for sabbatical leaves and leaves with pay in<br>me for the purpose of restrictions on additional employ<br>* Date               | n accordance with<br>ment as provided in   |  |  |  |  |
|                                  | Faculty Member's Sig<br>I understand my part<br>Article 30. I understand<br>Article 30 and 36.<br>* Signature<br>Maria Casanova                                                                                                    | inature and Comments<br>licipation in PRTB shall make m<br>I that I shall be considered full-li                                                                                                    | a ineligible for sabbatical leaves and leaves with pay in<br>me for the purpose of redirctions on additional empioy<br>* Dade<br>#1/27/2822  | n accordance with<br>ment as provided in   |  |  |  |  |
|                                  | Faculty Member's Sig<br>I understand my part<br>Artice 30. I understand<br>Artice 30 and 36.<br>* Signature<br>Maria Casarova<br>Comments (optional)                                                                                                    | inature and Comments<br>ticpation in PRTB shall make m<br>d that I shall be considered full-li                                                                                                    | a noigible for sabbatical leaves and leaves with pay in<br>me for the purpose of redistictions on additional employ<br>* Date<br>#1/27/2822  | a accordance with<br>ment as provided in   |  |  |  |  |
|                                  | Faculty Member's Sig<br>I understand my part<br>Article 30. I understand<br>Article 30 and 36.<br>* Signature<br>Maria Casarova<br>Comments (optional)                                                                                                    | pature and Comments<br>topation in PRTB shall make m<br>that I shall be considered full-ti                                                                                                    | a ineligible for subbatical karers and karers with pay in<br>ne for the purpose of restrictions on additional employ<br>* Date<br>61/27/3822 | n accordance with<br>ment as provided in   |  |  |  |  |
| <b>→</b>                         | Faculty Member's Sig<br>I understand my part<br>Article 30. I understand<br>Article 30. and 36.<br>* Signature<br>Maria Casarova<br>Comments (optional)                                                                                                    | pature and Comments<br>topption in PRTB shall make m                                                                                                    | a ineligible for sabbatical kaves and kaves with pay in<br>ne for the purpose of restrictions on additional employ<br>* Date<br>61/27/3822   | accordance with                            |  |  |  |  |
| -                                | Faculty Member's Sig<br>I understand my part<br>Article 30 I understanc<br>Article 30 and 30.<br>* Signature<br>Literic Caserova<br>Comments (optional)<br>Signature and Comm                                                                                                    | pature and Comments<br>topation in PRTB shall make m<br>that I shall be considered full-ti                                                                                                    | a ineligible for sabbatical kavers and kavers with pay in<br>ne for the purpose of restrictions on additional employ<br>* Date<br>#1/27/3822 | a accordance with<br>imment as provided in |  |  |  |  |
| -                                | Faculty Member's Sig<br>I understand my part<br>Ardice 30 - Linderstand<br>Ardice 30 and 30.<br>* Signature<br>Maria Casarova<br>Commerts (optional)<br>Signature and Comm                                                                                                    | produce and Comments<br>Ricpation in PRTB shall make m<br>that   shall be considered fulfill<br>in that   shall be considered fulfill<br>ents<br>which shall be form                                                                                                    | e ineligible for sublatical leaves and leaves with pay in<br>me for the purpose of instructions on additional employ<br>* Date<br>64/27/3822 | n accordance with mment as provided in     |  |  |  |  |
| -                                | Faculty Member's Sig<br>I landerstand my part<br>Article 30. Lunderstand<br>Article 30. Lunderstand<br>Article 30. Lunderstand<br>Article 30. Lunderstand<br>Signature<br>Lana Casarova<br>Comments (optional)<br>Signature and Comm<br>Please check the box                                                                                                    | prature and Comments<br>Increation in PRTID and make me<br>that I shall be considered full-to<br>that I shall be considered full-to<br>that I shall be considered full-to<br>ents<br>*Date                                                                                                    | a mergiple for sublatical leaves and leaves with pay in<br>me for the purpose of restrictions on additional employ<br>* Date<br>#1/27/3822   | n accordance with<br>ment as provided in   |  |  |  |  |
| <b>→</b>                         | Faculty Member's Sig<br>Content of the second second second second<br>Article 30 L understand<br>Article 30 L understand<br>Artic | parture and Comments<br>topation in PRTB shall make mu<br>that I shall be considered full-the<br>international shall be considered full-the<br>ents<br>with sign the form<br>"Date<br>(01/27/222                                                                                                    | e narigible for sabbatical lowers and lowers with pay is<br>no for the purpose of restrictions on additional employ<br>* Date<br>61/27/2822  | a accordance with ment as provided in      |  |  |  |  |
| <b>→</b>                         | Faculty Member's Sig<br>Indextand my part<br>Ardice 30 and 30.<br>* Signature<br>Mark Caarona<br>Comments (optional)<br>Bigneture and Comm<br>Please check the bo<br>* Signature<br>Company's (optional)                                                                                                    | publice and Comments<br>Inspation in PRTIB shall make me<br>that I shall be considered fulf-life<br>that I shall be considered fulf-life<br>extensions<br>extensions<br>extensions<br>with a share of the share<br>extension of the share<br>with a share of the share<br>with a share of the share<br>with a share of the share of the share<br>with a share of the share of the share<br>with a share of the share of the share<br>with a share of the share of the share of the share<br>with a share of the share of the share of the share of the<br>share of the share of the share of the share of the share of the<br>share of the share of the share of the share of the share of the<br>share of the share of the share of the share of the share of the<br>share of the share of the share of the share of the share of the share of the<br>share of the share of the share of the share of the share of the<br>share of the share of the share of the share of the share of the<br>share of the share of the share of the share of the share of the<br>share of the share of the share of the share of the share of the share of the<br>share of the share of the share of the share of the share of the<br>share of the share of the share of the share of the share of the<br>share of the share of the share of                                                                                                    | e ineligible for sublatical leaves and leaves with pay in<br>ne for the purpose of instructions on additional employ<br>* Date<br>64/27/3822 | n accordance with ment as provided in      |  |  |  |  |

#### **Step 20:**

Check the box to indicate that you have completed the review

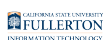

| * Signature         | * Date     |  |
|---------------------|------------|--|
|                     | mm/dd/yyyy |  |
| Commonts (ontional) |            |  |

#### Your **Signature** and the **Date** field will populate when you check the box

| HR Signature and Com | ments                          |                  |    |
|----------------------|--------------------------------|------------------|----|
| Please check the box | to indicate that you have comp | leted the review |    |
| * Signature          | * Date                         |                  |    |
| Clay Quatermain      | 01/27/2022                     |                  |    |
| Comments (optional)  |                                |                  |    |
|                      |                                |                  |    |
|                      |                                |                  | λ. |

#### Step 21: (Optional)

Leave comments in the Comments (optional) field

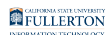

#### **HR Signature and Comments**

Please check the box to indicate that you have completed the review

| Xay Quatermain     | 01/27/2022    |                                                     |
|--------------------|---------------|-----------------------------------------------------|
| omments (optional) |               |                                                     |
|                    |               |                                                     |
|                    |               |                                                     |
|                    | ay Quatermain | Day Quatermain<br>01/27/2022<br>comments (optional) |

#### **Step 22:**

#### Click the **Submit** button

|                                          |                          |                              |                         |                            |                           | 🛃 Submit             | 😃 Delegate |
|------------------------------------------|--------------------------|------------------------------|-------------------------|----------------------------|---------------------------|----------------------|------------|
|                                          |                          | Acade                        | emic HR Review          |                            |                           |                      |            |
| Form Workfl                              | ow Details               |                              |                         |                            |                           | <b>T</b>             |            |
|                                          |                          | Pre-Retireme                 | ent Reduction in T      | ime Base Request           |                           | t. <mark>●</mark> bi |            |
| INSTRUCTIONS: This fo<br>in PRTB status. | orm is to be used by fac | ulty to request participati  | ion in Pre-Retirement R | eduction in Time Base (PRT | 3) or to request a change |                      |            |
| Employee<br>Information                  | HR Signature and Co      | omments                      |                         |                            |                           |                      |            |
| Signature and                            | Please check the be      | ox to indicate that you have | e completed the review  |                            |                           |                      |            |
| Acknowledgement                          | * Signature              | * Date                       |                         |                            |                           |                      |            |
|                                          |                          | 01/27/2022                   |                         |                            |                           |                      |            |
|                                          | Comments (optional)      |                              |                         |                            |                           |                      |            |
|                                          |                          |                              |                         |                            |                           |                      |            |
|                                          |                          |                              |                         |                            | 11                        |                      |            |
|                                          |                          |                              |                         |                            |                           |                      |            |

#### Step 23: (Optional)

Leave a comment in the Comments(Optional) field

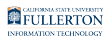

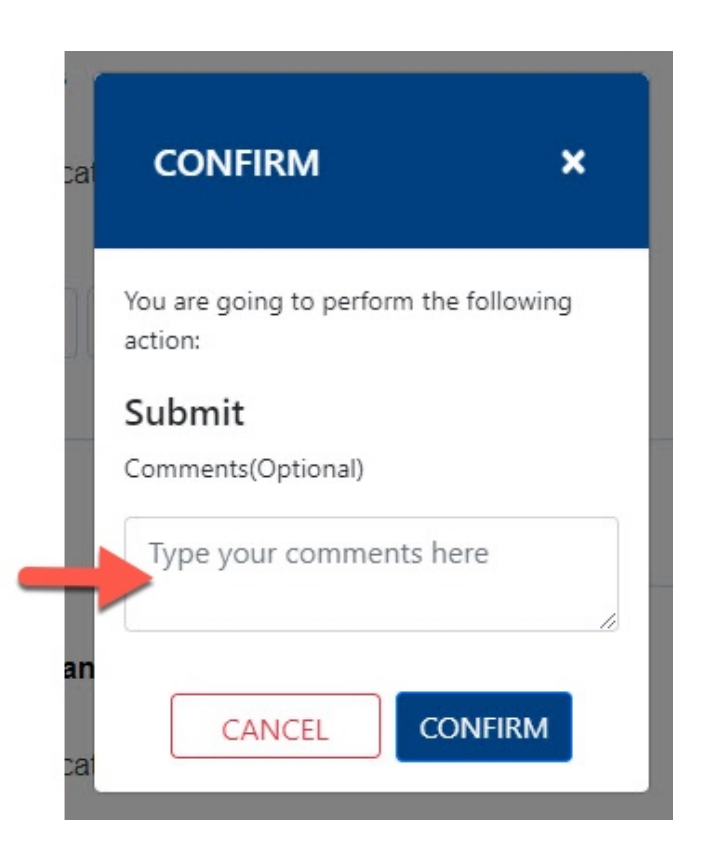

#### Step 24:

Click the **Confirm** button

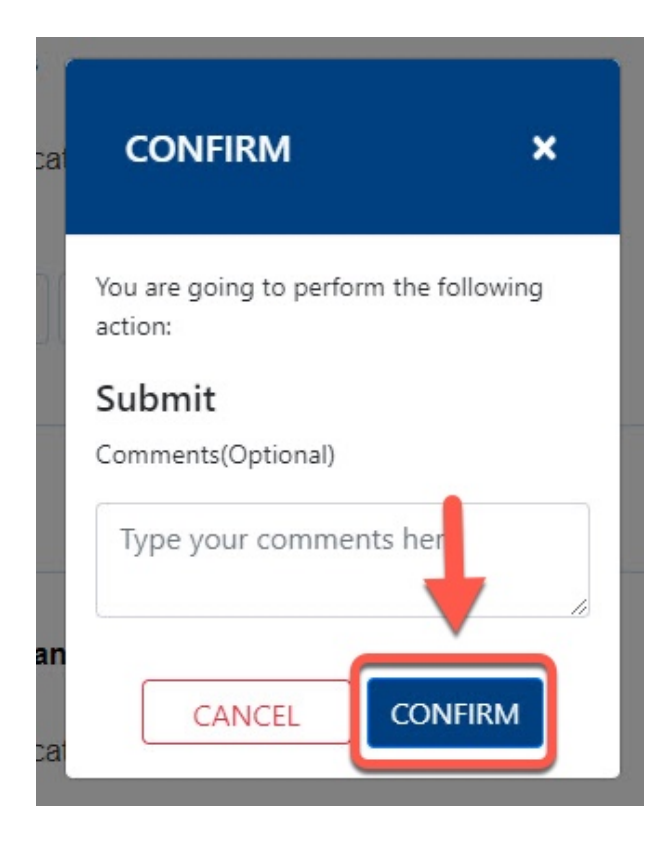

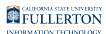

### <u>Step 25:</u>

#### Click the **OK** button

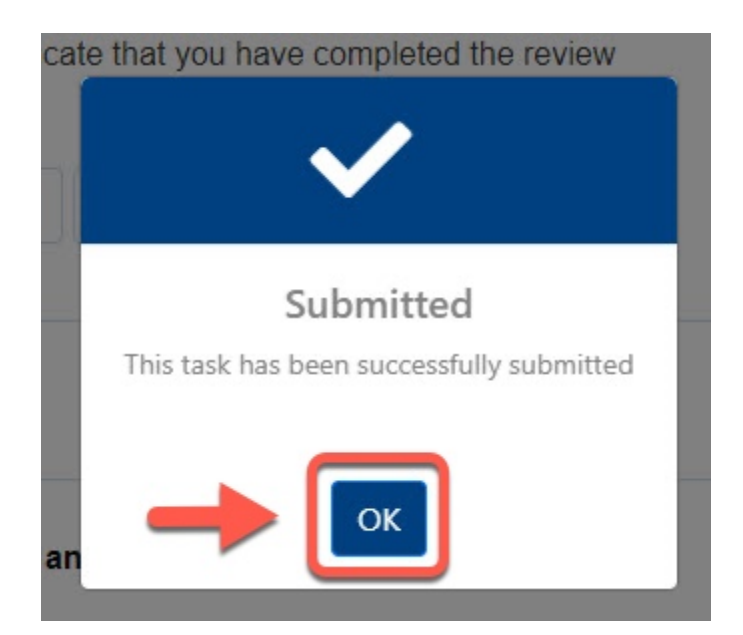

Upon final approval the initial requestor will receive notification along with a PDF copy of the form

| ST KB                                               |                                                                                     |
|-----------------------------------------------------|-------------------------------------------------------------------------------------|
|                                                     | CALIFORNIA STATE UNIVERSITY<br>FULLERTON<br>HUMAN RESOURCES,<br>DVERSTY & INCLUSION |
|                                                     | Pre-Retirement Reduction in Timebase Request                                        |
| Dear Tony Stark,                                    |                                                                                     |
| Your Pre-Retirement Reduction in Timeba             | ase Request form as been processed successfully.                                    |
| Please contact the IT Help Desk if you ha           | ave any technical issue at 657-278-7777 or helpdesk@fullerton.edu.                  |
| If you have any questions, please contact           | t Academic HR at academichr@fullerton.edu                                           |
| Thank you,                                          |                                                                                     |
| Academic HR Team                                    |                                                                                     |
| This is an automatically generated email. Please do | not reply to this email.                                                            |
| Thank you! What do I need to do?                    | mpleted the form.                                                                   |
|                                                     |                                                                                     |

FULLERTON

# Chair

You will receive an email indicating there is a Pre-Retirement Reduction in Timebase Request form ready for your review

#### <u>Step 1:</u>

Click the View Form link OR

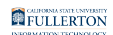

|                              | CALIFORMASTATE UNIVERSITY<br>FULL CENTRY<br>HUMAN RESOURCES,<br>DIVERSITY & INCLUSION |
|------------------------------|---------------------------------------------------------------------------------------|
|                              | Pre-Retirement Reduction in Timebase Request - Pending Review                         |
| Dear Phil Coulson,           |                                                                                       |
| Please review the Pre-       | Retirement Reduction in Timebase Request form.                                        |
| How to access the fo         | rm                                                                                    |
| Click here to <u>View</u>    | Form                                                                                  |
| Please contact the IT H      | elp Desk if you have any technical issue at 657-278-7777 or helpdesk@fullerton.edu.   |
| If you have any questi       | ons, please contact Academic HR at academichr@fullerton.edu                           |
| Thank you,                   |                                                                                       |
| Academic HR Team             |                                                                                       |
| This is an automatically gen | erated email. Please do not reply to this email.                                      |
| Thank you! I complet         | ed the form. I completed it.                                                          |
| 💭 Are the suggestions ab     | ove helpful? Yes No                                                                   |

#### Go to CSUF Forms

#### under My Tasks, click the appropriate form

| CSUF Forms              |                             |                                               |                              | 0            |
|-------------------------|-----------------------------|-----------------------------------------------|------------------------------|--------------|
|                         | έLΡ                         |                                               |                              |              |
| Type here to search     |                             |                                               |                              | = =          |
| ▲ Title                 | Priority      Description   | Assignee      Workflow                        | 🕴 Status 🍦 Start Date        | 🕴 Due Date 👙 |
| Department Chair Review | MEDIUM Tony Stark 800123456 | Pre-Retirement Reduction in Time Base Request | ACTIVE 1/27/2022 10:30:24 AM |              |
| Show 10 v entries       |                             | Showing 1 to 2 of 2 entries                   |                              | 1            |

## <u>Step 2:</u>

Review the information provided

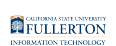

| 9                                  |                                | Pre-Retirement Reduct            | ion in Time Base Reque        | st                              |
|------------------------------------|--------------------------------|----------------------------------|-------------------------------|---------------------------------|
| TRUCTIONS: This for<br>RTB status. | rm is to be used by faculty to | request participation in Pre-Ret | irement Reduction in Time Bas | e (PRTB) or to request a change |
| Employee<br>Information            | Employee Information           |                                  |                               |                                 |
| Signature and                      | * CWID                         | * Print Name                     | * Department                  |                                 |
| Acknowledgement                    | 800123456                      | I Tony Stark                     | Economics                     |                                 |
|                                    | Begin Participation Cha        | nge Participation 💿 End Particip | CHANGE PARTICIPATION          |                                 |
|                                    | Effective: Academic Year       | ~                                | FROM                          | то                              |
|                                    | Requested Time Base:           | O Two-Thirds (2/3)               | Two-Thirds (2/3)              | One-Half (1/2)                  |
|                                    |                                | Timebase                         | Timebase                      | Timebase                        |
|                                    |                                | One-Half (1/2) Timebase          | One-Half (1/2)                | One-Third (1/3)                 |
|                                    |                                | One-Third (1/3) Timebase         | Timebase                      | Timebase                        |
|                                    |                                |                                  | One-Third (1/3)<br>Timebase   |                                 |
|                                    |                                |                                  | Effective: Academic Year      | 2022-2023 🗸                     |
|                                    | END PARTICIPATION              |                                  |                               |                                 |
|                                    | I wish to end my participa     | ation and elect a service        | Anticipated Retirement Date   |                                 |
|                                    |                                |                                  | mm/dd/www.                    |                                 |

#### <u>Step 3:</u>

#### Click the Signature and Acknowledgement tab

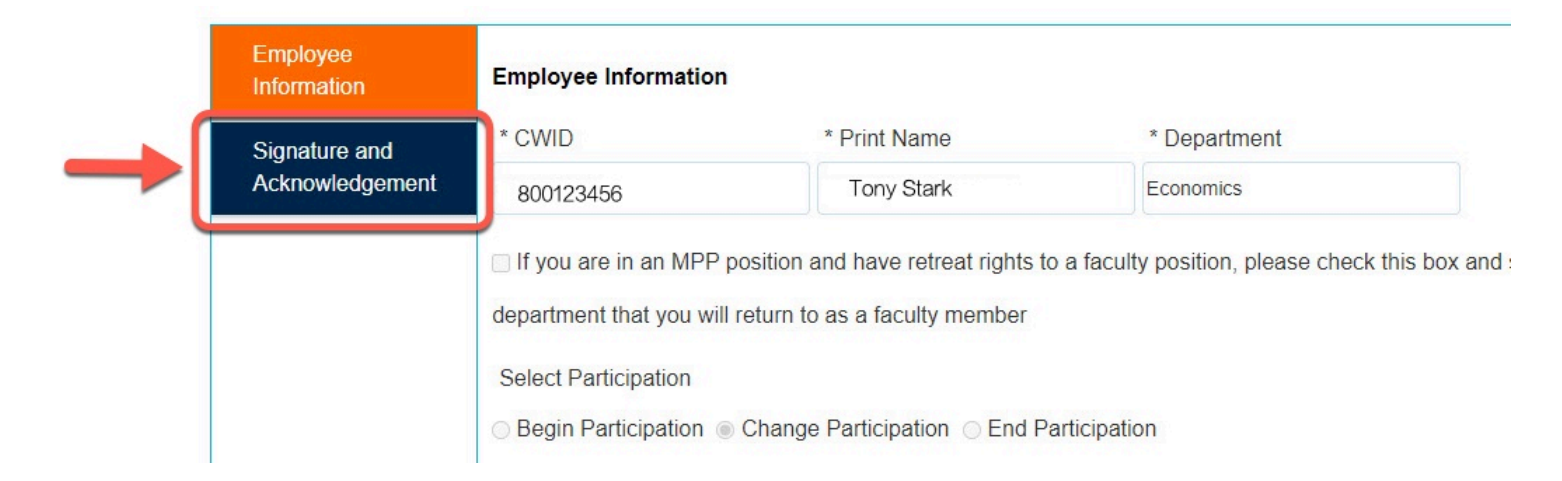

#### Step 4:

#### Review the comments (if any provided)

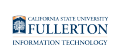

| RUCTIONS: This fo       |                                                                                                    | Troncenent                                          | eduction in Time Base Request               |                          |
|-------------------------|----------------------------------------------------------------------------------------------------|-----------------------------------------------------|---------------------------------------------|--------------------------|
|                         | orm is to be used by facu                                                                              | ilty to request participation in                    | Pre-Retirement Reduction in Time Base (PRTB | ) or to request a change |
| Employee<br>Information | Dept. Chair's Signatu                                                                                  | re and Comments                                     |                                             |                          |
| Signature and           | Please check the bo                                                                                    | x to indicate that you have com                     | pleted the review                           |                          |
| Acknowledgement         | * Signature                                                                                            | * Date                                              | Chair's Approval                            |                          |
|                         |                                                                                                    | mm/dd/yyyyy                                         | Recommend O Do not recommend                |                          |
|                         | Comments (optional)                                                                                    |                                                     |                                             |                          |
|                         |                                                                                                    |                                                     |                                             |                          |
|                         |                                                                                                    |                                                     |                                             |                          |
|                         | Article 30 and 36.                                                                                     |                                                     |                                             |                          |
|                         | * Signature                                                                                            |                                                     | * Date<br>01/27/2022                        |                          |
|                         | * Signature<br>Comments (optional)                                                                     |                                                     | * Date<br>01/27/2022                        |                          |
| <b>→</b>                | * Signature<br>Comments (optional)                                                                     |                                                     | * Date<br>e1/27/2022                        |                          |
| <b>→</b>                | * Signature Comments (optional) Signature and Comm                                                     | ents                                                | * Date<br>e1/27/2822                        |                          |
| -                       | * Signature Comments (optional) Signature and Comm                                                     | ents<br>x to sign the form                          | * Date<br>e1/27/2022                        |                          |
| <b>→</b>                | * Signature Comments (optional) Signature and Comm Please check the bo * Signature                     | ents<br>x to sign the form<br>* Date                | * Date<br>e1/27/2022                        |                          |
| <b>→</b>                | * Signature<br>Comments (optional)<br>Signature and Comm<br>Please check the bo<br>* Signature         | ents<br>x to sign the form<br>* Date<br>01/27/2822  | * Date<br>e1/27/2022                        |                          |
| <b>→</b>                | * Signature Comments (optional) Signature and Comm Please check the bc * Signature Comments (optional) | ents<br>x to sign the form<br>* Date<br>et./27/2022 | * Date<br>01/27/2022                        |                          |

#### <u>Step 5:</u>

Check the box to indicate you have completed the review

| * Signature | * Date     | Chair's Approval              |
|-------------|------------|-------------------------------|
|             | mm/dd/yyyy | ○ Recommend ○ Do not recommer |

Your Signature and the Date will populate once you check the box

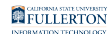

#### Dept. Chair's Signature and Comments

Please check the box to indicate that you have completed the review

| * Signature         | * Date     | Chair's Approval               |
|---------------------|------------|--------------------------------|
| Phil Coulson        | 01/27/2022 | ○ Recommend ○ Do not recommend |
| Comments (optional) |            |                                |
|                     |            |                                |
|                     |            |                                |
|                     |            | li                             |

#### <u>Step 6:</u>

#### Indicate your decision of Recommend or Do not recommend

#### Dept. Chair's Signature and Comments

Please check the box to indicate that you have completed the review

| * Signature         | * Date     | Chair's Approval               |
|---------------------|------------|--------------------------------|
| Phil Coulson        | 01/27/2022 | ○ Recommend ○ Do not recommend |
| Comments (optional) |            |                                |
| Comments (optional) |            | <b></b>                        |
|                     |            |                                |
|                     |            |                                |

#### <u>Step 7:</u>

Click the **Submit** button (in the upper right-hand corner)

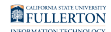

|                                           |                         |                                   |                                                                     | 🔺 Submit | 🚨 Delegate | × |
|-------------------------------------------|-------------------------|-----------------------------------|---------------------------------------------------------------------|----------|------------|---|
|                                           |                         | Department C                      | hair Review                                                         |          | _          |   |
| Form Workflo                              | w Details               |                                   |                                                                     | T        |            |   |
|                                           |                         | Pre-Retirement R                  | eduction in Time Base Request                                       |          |            |   |
| INSTRUCTIONS: This for<br>in PRTB status. | m is to be used by facu | ulty to request participation in  | Pre-Retirement Reduction in Time Base (PRTB) or to request a change |          |            |   |
| Employee<br>Information                   | Dept. Chair's Signatu   | ure and Comments                  |                                                                     |          |            |   |
| Signature and                             | ✓ Please check the bo   | ox to indicate that you have comp | leted the review                                                    |          |            |   |
| Acknowledgement                           | * Signature             | * Date                            | Chair's Approval                                                    |          |            |   |
|                                           | Carlos Constantinos     | 01/27/2022                        | Recommend O Do not recommend                                        |          |            |   |
|                                           | Comments (optional)     |                                   |                                                                     |          |            |   |
|                                           |                         |                                   |                                                                     |          |            |   |
|                                           |                         |                                   |                                                                     |          |            |   |
|                                           | Faculty Member's Sig    | gnature and Comments              | <i>N</i> .                                                          |          |            |   |

#### Step 8: (Optional)

provide comments in the **Comments (Optional)** field

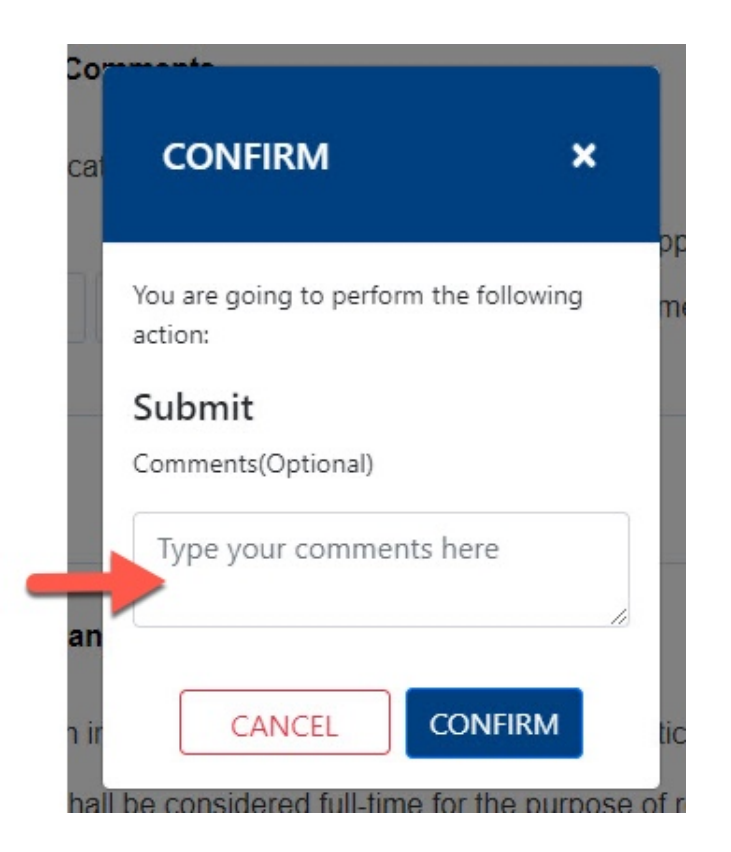

## **Step 9:** Click the **Confirm** button

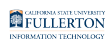

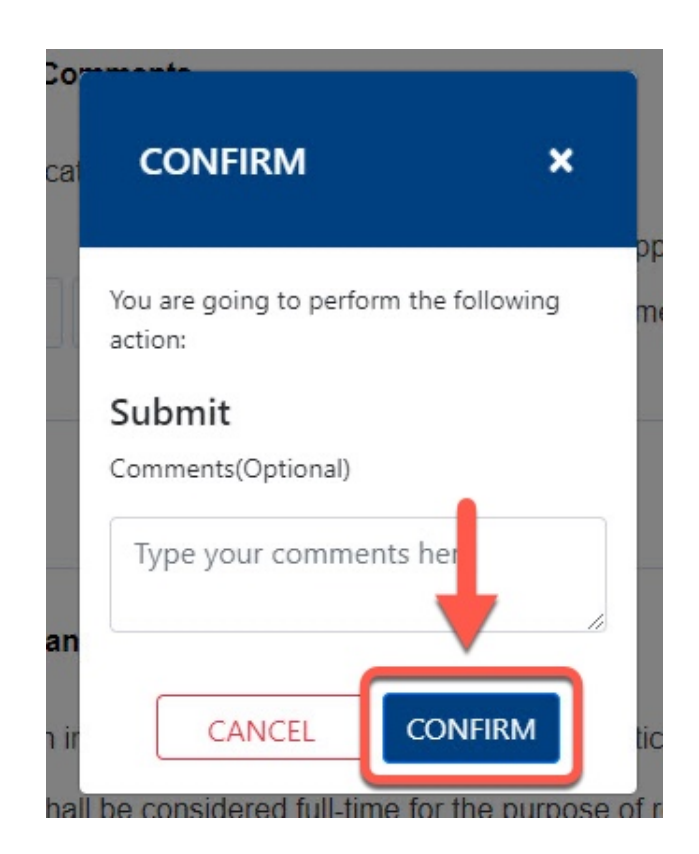

# <u>Step 10:</u>

Click the **OK** button

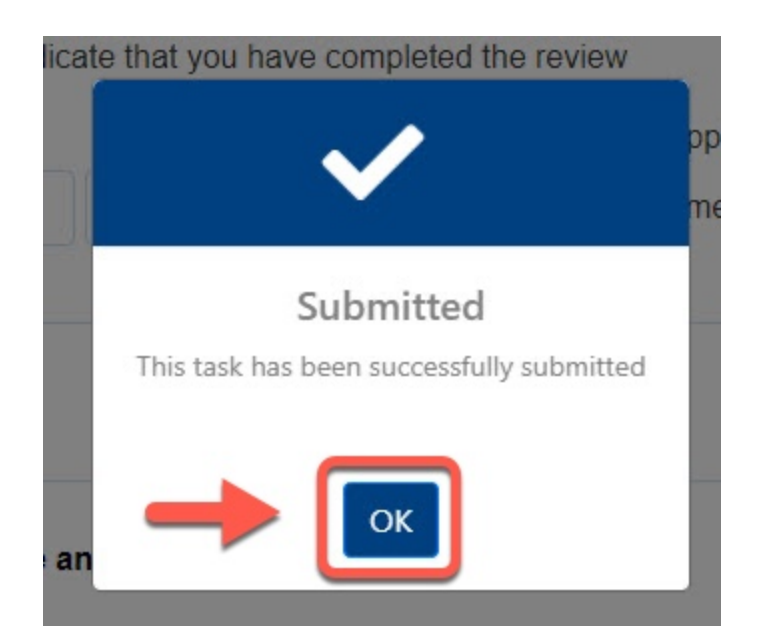

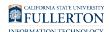

### Dean

You will receive an email indicating there is a Pre-Retirement Reduction in Timebase Request form ready for your review

#### Step 1:

Click the View Form link OR

| CALFORNIA STATE UNIVERSITY<br>FULLERTON<br>HUMAN RESOURCES,<br>DIVERSITY & INCLUSION                       |
|----------------------------------------------------------------------------------------------------|
| Pre-Retirement Reduction in Timebase Request - Pending Review                                              |
| Dear Nick Fury,                                                                                            |
| Please review the Pre-Retirement Reduction in Timebase Request form.                                       |
| How to access the form                                                                                     |
| Click here to <u>View Form</u>                                                                             |
| Please contact the IT Help Desk if you have any technical issue at 657-278-7777 or helpdesk@fullerton.edu. |
| If you have any questions, please contact Academic HR at academichr@fullerton.edu                          |
| Thank you,                                                                                                 |
| Academic HR Team                                                                                           |
| This is an automatically generated email. Please do not reply to this email.                               |
| Thank you! I completed the form. I completed it.                                                           |
|                                                                                                    |
| ← Reply ≪ Reply all → Forward                                                                              |

#### Go to CSUF Forms

#### under My Tasks, click the appropriate form

| CSUF Forms              |                             |                                               |                              | 0        |
|-------------------------|-----------------------------|-----------------------------------------------|------------------------------|----------|
| HOME MY FORMS MY DRAFTS | MY TASKS HELP               |                                               |                              |          |
| Type here to search     |                             |                                               |                              |          |
| ≜ Title                 | Priority Description        | Assignee Workflow                             | Status Start Date            | Due Date |
| Dean Review             | MEDIUM Tony Stark 800123456 | Pre-Retirement Reduction in Time Base Request | ACTIVE 1/27/2022 10:35:13 AM |          |
| Show 10 v entries       |                             | Showing 1 to 2 of 2 entries                   |                              | 1        |

#### <u>Step 2:</u>

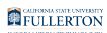

#### Review the information provided

| <b>2</b> )                           |                                 | Pre-Retirement Reduct                        | ion in Time Base Reque               | st                            |
|--------------------------------------|---------------------------------|----------------------------------------------|--------------------------------------|-------------------------------|
| STRUCTIONS: This for<br>PRTB status. | orm is to be used by faculty to | request participation in Pre-Re              | tirement Reduction in Time Bas       | e (PRTB) or to request a chan |
| Employee<br>Information              | Employee Information            |                                              |                                      |                               |
| Signature and                        | * CWID                          | * Print Name                                 | * Department                         |                               |
| Acknowledgement                      | 800123456                       | Tony Stark                                   | Economics                            |                               |
|                                      | Effective: Academic Year        | · · · · ·                                    | CHANGE PARTICIPATION     FROM        |                               |
|                                      |                                 |                                              |                                      | 1                             |
|                                      |                                 |                                              | FROM                                 | то                            |
|                                      | Requested Time Base:            | <ul> <li>Two-Thirds (2/3)</li> </ul>         | <ul> <li>Two-Thirds (2/3)</li> </ul> | One-Half (1/2)                |
|                                      |                                 | Timebase                                     | Timebase                             | Timebase                      |
|                                      |                                 | <ul> <li>One-Half (1/2) Timebase</li> </ul>  | One-Half (1/2)                       | One-Third (1/3)               |
|                                      |                                 | <ul> <li>One-Third (1/3) Timebase</li> </ul> | One Third (1/3)                      | limebase                      |
|                                      |                                 |                                              | Timebase                             |                               |
|                                      |                                 |                                              | Effective: Academic Year             | 2022-2023 ~                   |
|                                      | END PARTICIPATION               |                                              |                                      |                               |
|                                      |                                 |                                              | Anticipated Retirement Date          |                               |
|                                      | I wish to end my particip       | ation and elect a service                    |                                      |                               |

#### <u>Step 3:</u>

#### Click on the Signature and Acknowledgement tab

INSTRUCTIONS: This form is to be used by faculty to request participation in Pre-Retirement Reduction in Time Base (PF in PRTB status.

| Employee<br>Information | Employee Informatio                                                                                                    | n                                                                                                    |                                                             |
|-------------------------|----------------------------------------------------------------------------------------------------|----------------------------------------------------------------------------------------------------|-------------------------------------------------------------|
| Signature and           | * CWID                                                                                                    | * Print Name                                                                                                 | * Department                                                |
| Acknowledgement         | 800123456                                                                                                    | Tony Stark                                                                                                   | Economics                                                   |
|                         | <ul> <li>If you are in an MPF<br/>department that you w<br/>Select Participation</li> <li>Begin Participation</li> </ul> | P position and have retreat rights t<br>vill return to as a faculty member<br>● Change Participation ○ End P | o a faculty position, please check this bo<br>Participation |

#### <u>Step 4:</u>

#### Review the comments (if any provided)

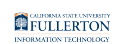

|                | Please check the box                                                                                                    | to indicate that you have cor                                                                                                    | npleted the                   | review                                                                                                    |
|----------------|----------------------------------------------------------------------------------------------------|----------------------------------------------------------------------------------------------------|-------------------------------|----------------------------------------------------------------------------------------------------|
| cknowledgement | * Signature                                                                                                    | * Date                                                                                                    |                               | Dean's Approval                                                                                                    |
|                |                                                                                                    | mm/dd/yyyy                                                                                                    |                               | ○ Recommend ○ Do not recommend                                                                                                    |
|                | Comments (optional)                                                                                                    |                                                                                                    |                               |                                                                                                    |
|                | Dept. Chair's Signature                                                                                                    | e and Comments                                                                                                    |                               |                                                                                                    |
|                | Please check the box                                                                                                    | to indicate that you have cor                                                                                                    | npleted the                   | review                                                                                                    |
|                | * Signature                                                                                                    | * Date                                                                                                    |                               | Chair's Approval                                                                                                    |
|                |                                                                                                    | 01/27/2022                                                                                                    |                               | Recommend O Do not recommend                                                                                                    |
|                | Comments (optional)                                                                                                    |                                                                                                    |                               |                                                                                                    |
| $\rightarrow$  |                                                                                                    |                                                                                                    |                               |                                                                                                    |
|                | Faculty Member's Sign                                                                                                    | ature and Comments                                                                                                    | me ineligible                 | e for sabbatical leaves and leaves with pay in accordance with                                                                                           |
|                | Faculty Member's Sign<br>I understand my partic<br>Article 30. I understand 1<br>Article 30 and 36.<br>* Signature                                                                                                    | ature and Comments<br>cipation in PRTB shall make i<br>that I shall be considered full                                                                                                    | me ineligible<br>time for the | a for sabbatical leaves and leaves with pay in accordance with<br>purpose of restrictions on additional employment as provided i<br>* Date               |
|                | Faculty Member's Sign<br>I understand my partic<br>Article 30, I understand 1<br>Article 30 and 35.<br>* Signature                                                                                                    | ature and Comments<br>cipation in PRTB shall make<br>that I shall be considered full                                                                                                    | me ineligible                 | for sabbatical leaves and leaves with pay in accordance with<br>purpose of restrictions on additional employment as provided i<br>* Date<br>ex/22/2822   |
|                | Faculty Member's Sign I understand my partic Article 30.1 understand 1 Article 30.and 36. * Signature Comments (optional)                                                                                                    | ature and Comments                                                                                                    | me ineligible                 | s for sabbatical kaves and kaves with pay in accordance with<br>purpose of restrictions on additional employment as provided i<br>* Date<br>e1/27/2022   |
| <b>→</b>       | Faculty Member's Sign I understand my period Articel 30 Lunderstand 1 Articel 30 and 36. * Signature Comments (optional)                                                                                                    | ature and Comments                                                                                                    | me ineligible                 | a for sabbatical leaves and leaves with pay in accordance with<br>purpose of restrictions on additional employment as provided i<br>* Date<br>e1/27/2822 |
| <b>→</b>       | Faculty Member's Sign Understand my partic Addice 30. I understand Twy partic Addice 30. I understand T Addice 30 and 36. * Signature Comments (optional) Signature and Comment                                              | ature and Comments<br>copation in PRTB shall make<br>that I shall be considered full<br>in the state of the shall be considered full<br>in the state of the shall be considered full                                                                                                    | me ineligible                 | a for sabbatical leaves and leaves with pay in accordance with<br>purpose of restrictions on additional employment as provided i<br>* Date<br>e1/27/2022 |
| -              | Faculty Member's Sign Understand my partic Article 30. Lunderstand I Article 30. Lunderstand I Article 30 and 36. * Signature Comments (optional) Signature and Comment Piesse check the box                                 | ature and Comments<br>ispation in PRTB shall make<br>that I shall be considered full<br>that I shall be considered full<br>that I shall be c | me ineligible                 | a for sabbatical leaves and leaves with pay in accordance with<br>purpose of restrictions on additional employment as provided i<br>* Date<br>er/22/3e22 |
| <b>→</b>       | Paculty Member's Sign I understand my parts Article 30. Lunderstand II Article 30. Lunderstand II Article 30 and 35. * Signature Comments (optional) Signature and Commen Please check the box * Signature                   | ature and Comments<br>cipation in PRTB shall make a<br>that I shall be considered full<br>in the sign the form<br>* Date                                                                                                    | me ineligible                 | e for sabbatical leaves and leaves with pay in accordance with<br>purpose of restrictions on additional employment as provided i<br>* Date<br>et/27/3922 |
| <b>→</b>       | Faculty Member's Sign<br>Understand my partice<br>Article 30. Lundenstand It<br>Article 30. and 36.<br>* Signature<br>Commercis (optional)<br>Signature and Commer<br>Please check the box<br>* Signature                    | ature and Comments cipation in PRTB shall make that I shall be considered full that I shall be considered full that I shall be                                                                                                    | me ineligible                 | a for sabbatical leaves and leaves with pay in accordance with<br>purpose of restrictions on additional employment as provided i<br>* Date<br>e1/27/2622 |
| <b>→</b>       | Faculty Member's Sign<br>I understand my partic<br>Article 30 and 36.<br>* Signature<br>Comments (optional)<br>Signature and Comment<br>Please check the box<br>* Signature<br>Comments (optional)                           | ature and Comments<br>cipation in PRTB shaft make<br>that I shall be considered full<br>nts<br>to sign the form                                                                                                    | me ineligible                 | a for sabbatical kaves and kaves with pay in accordance with<br>purpose of restrictions on additional employment as provided i<br>* Date<br>e1/27/2022   |
| →<br>→         | Faculty Member's Sign<br>Understand my partic<br>Article 30 understand 1<br>Article 30 and 36.<br>* Signature<br>Comments (optional)<br>Signature and Comments<br>Please check the box<br>* Signature<br>Comments (optional) | Inter and Comments parton in PRTB shall make a that i shall be considered full  not to sign the form  * Date  # Late # Late # La                                                                                                    | me ineligible                 | a for sabbatical leaves and leaves with pay in accordance with<br>purpose of restrictions on additional employment as provided i<br>* Date<br>e1/27/892  |

#### <u>Step 5:</u>

Check the box to indicate you have completed the review

| * Signature         | * Date     | Dean's Approval                |
|---------------------|------------|--------------------------------|
|                     | mm/dd/yyyy | ○ Recommend ○ Do not recommend |
| Commonte (ontional) |            |                                |

#### <u>Step 6:</u>

Your Signature and the Date fields will populate when you check the box

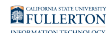

#### Dean or Designee Signature and Comments

Please check the box to indicate that you have completed the review

| * Signature         | * Date     | Dean's Approval                |
|---------------------|------------|--------------------------------|
| Nick Fury           | 01/27/2022 | ○ Recommend ○ Do not recommend |
| Commonte (antional) |            |                                |
| comments (optional) |            |                                |
|                     |            |                                |
|                     |            |                                |
|                     |            |                                |

#### <u>Step 7:</u>

#### Indicate your decision of Recommend or Do not recommend

#### Dean or Designee Signature and Comments

Please check the box to indicate that you have completed the review

| * Signature         | * Date     | Dean's Approval                |
|---------------------|------------|--------------------------------|
| Nick Fury           | 01/27/2022 | ○ Recommend ○ Do not recommend |
| Comments (optional) |            |                                |
|                     |            | <b>•</b>                       |
|                     |            |                                |
|                     |            |                                |

#### Step 8: (Optional)

provide comments in the Comments (optional) field

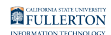

# Dean or Designee Signature and Comments

Please check the box to indicate that you have completed the review

| * Signature         | * Date     | Dean's Approval                |
|---------------------|------------|--------------------------------|
| Nick Fury           | 01/27/2022 | ○ Recommend ○ Do not recommend |
| Comments (optional) |            |                                |
|                     |            |                                |
|                     |            |                                |
|                     |            |                                |

#### <u>Step 9:</u>

#### Click the **Submit** button

|                                          |                          |                                  |                                                                  | 🖪 Submit | 🖪 Reject | 🚨 Delegate | ×    |
|------------------------------------------|--------------------------|----------------------------------|------------------------------------------------------------------|----------|----------|------------|------|
|                                          |                          | Dean Re                          | view                                                             |          |          |            |      |
| Form Workfle                             | ow Details               |                                  |                                                                  |          |          |            |      |
|                                          |                          | Pre-Retirement R                 | eduction in Time Base Request                                    |          |          |            |      |
| INSTRUCTIONS: This fo<br>in PRTB status. | rm is to be used by facu | Ity to request participation in  | Pre-Retirement Reduction in Time Base (PRTB) or to request a cha | ge       |          |            |      |
| Employee<br>Information                  | Dean or Designee Sig     | nature and Comments              |                                                                  |          |          |            | Ľ    |
| Signature and                            | Please check the bo      | x to indicate that you have comp | leted the review                                                 |          |          |            |      |
| Activition                               | * Signature              | * Date                           | Dean's Approval                                                  |          |          |            | - 17 |
|                                          |                          | 01/27/2022                       | Recommend O Do not recommend                                     |          |          |            |      |
|                                          | Comments (optional)      |                                  |                                                                  |          |          |            |      |
|                                          |                          |                                  |                                                                  |          |          |            |      |
|                                          | L                        |                                  |                                                                  | _10      |          |            |      |

#### Step 10: (Optional)

leave a comment in the Comments(Optional) field

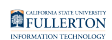

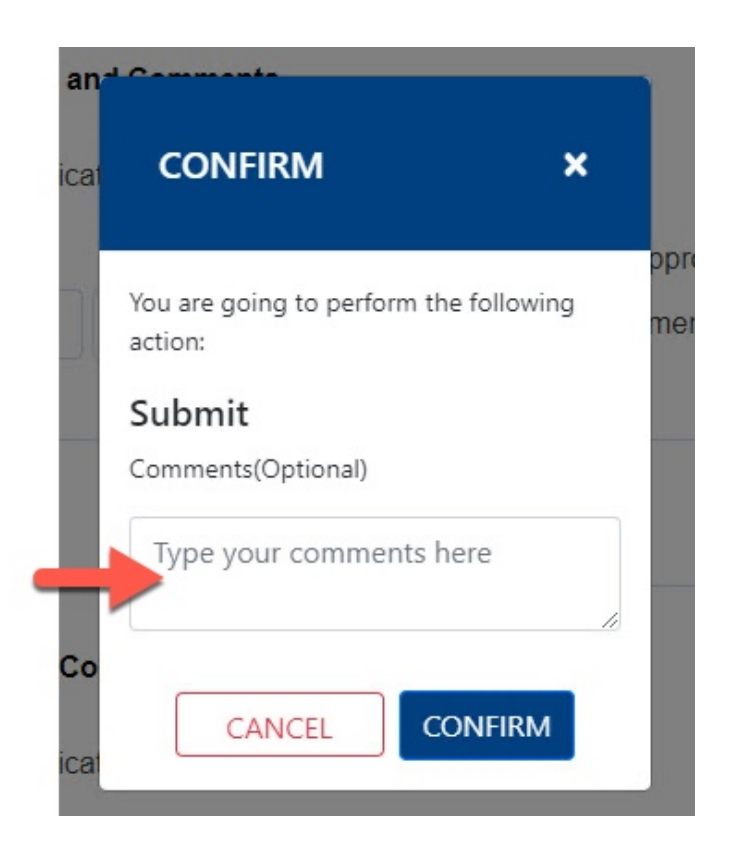

#### <u>Step 11:</u>

Click the **Confirm** button

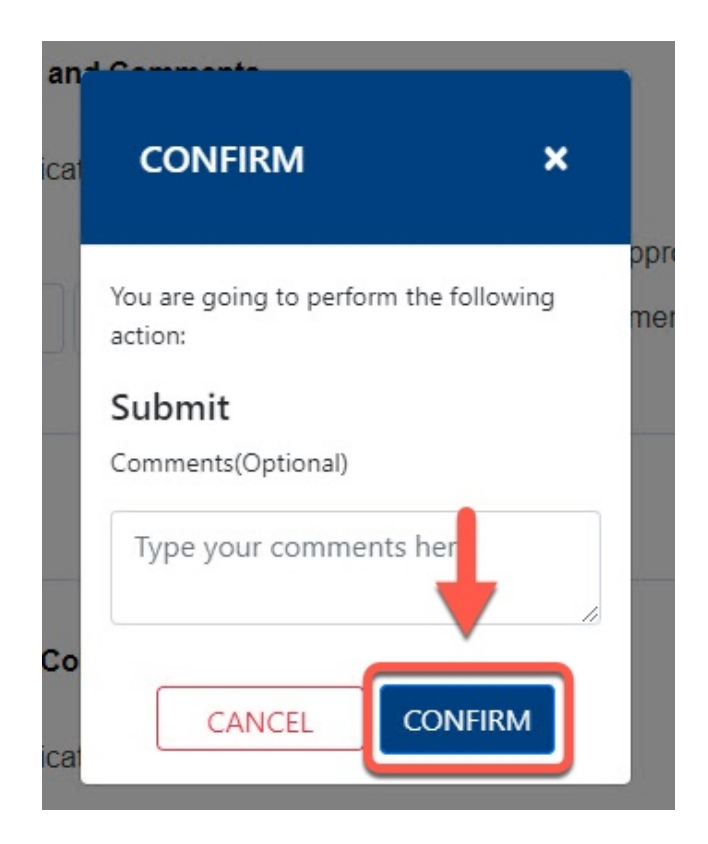

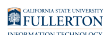

#### Step 12:

Click the **OK** button

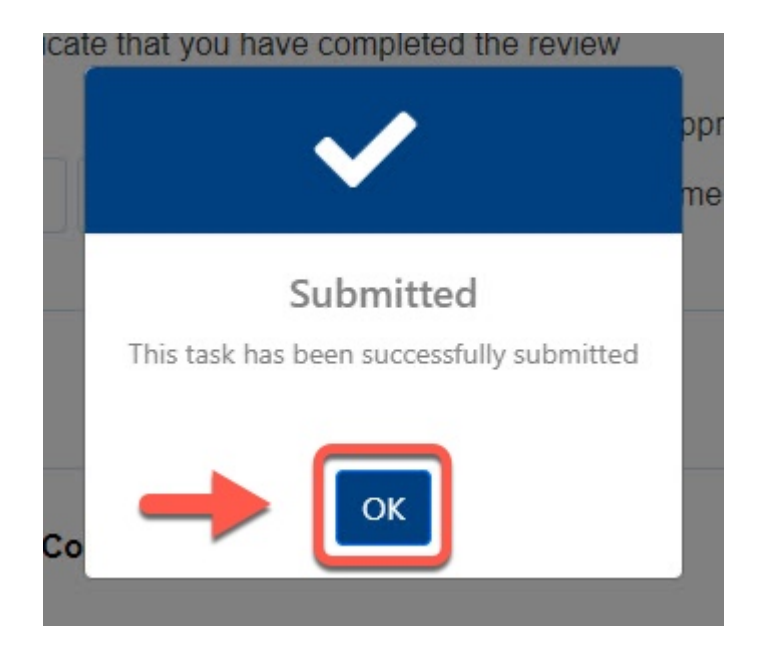

# VPAA / Provost

You will receive an email indicating there is a Pre-Retirement Reduction in Timebase Request form ready for your review

#### Step 1:

Click the View Form link OR

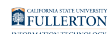

|       | CALIFORNIAS STATE UNIVERSITY<br>FULL RESOURCES,<br>DIVERSITY & INCLUSION                               |
|-------|----------------------------------------------------------------------------------------------------|
|       | Pre-Retirement Reduction in Timebase Request - Pending Review                                          |
| Dea   | ır Alexander Pierce,                                                                                   |
| Plea  | se review the Pre-Retirement Reduction in Timebase Request form.                                       |
| Ho    | w to access the form                                                                                   |
| • •   | Click here to <u>View Form</u>                                                                         |
| Plea  | se contact the IT Help Desk if you have any technical issue at 657-278-7777 or helpdesk@fullerton.edu. |
| If yo | ou have any questions, please contact Academic HR at academichr@fullerton.edu                          |
| Tha   | nk you,                                                                                                |
| Aca   | demic HR Team                                                                                          |
| This  | is an automatically generated email. Please do not reply to this email.                                |
| Th    | ank you! I completed the form. I completed it.                                                         |
| Ţ, Ţ, | Are the suggestions above helpful? Yes No                                                              |

#### Go to CSUF Forms

#### under My Tasks, click the appropriate form

| CSUF Forms                       |                             |                                                                         |                              | ٢        |
|----------------------------------|-----------------------------|-------------------------------------------------------------------------|------------------------------|----------|
| HOME MY FORMS MY DRAFTS MY TASKS | HELP                        |                                                                         |                              |          |
| Type here to search              |                             |                                                                         |                              |          |
| ▲ Title                          | Priority Description        | Assignee Workflow                                                       | Status Start Date            | Due Date |
| VP/Provost Review                | MEDIUM Tony Stark 800123456 | AVP-Provost-<br>Reviewers Pre-Retirement Reduction in Time Base Request | ACTIVE 1/27/2022 10:43:41 AM |          |
|                                  | MEDIUM                      | Chair/Director Application                                              | ACTIVE 1/14/2022 2:21:08 PM  |          |
|                                  | MEDIUM                      | Chair/Director Application                                              | ACTIVE 12/6/2021 11:55:35 PM |          |
|                                  | MEDIUM                      | Chair/Director Application                                              | ACTIVE 10/14/2021 3:01:50 AM |          |
|                                  | MEDIUM                      | Chair/Director Application                                              | ACTIVE 10/12/2021 3:26:32 AM |          |
|                                  | MEDIUM                      | Timebase Change Request                                                 | ACTIVE 4/13/2021 1:53:09 PM  |          |
| Show 10 V entries                |                             | Showing 1 to 6 of 6 entries                                             |                              | 1        |

#### <u>Step 2:</u>

#### Click on the **Proceed** button

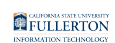

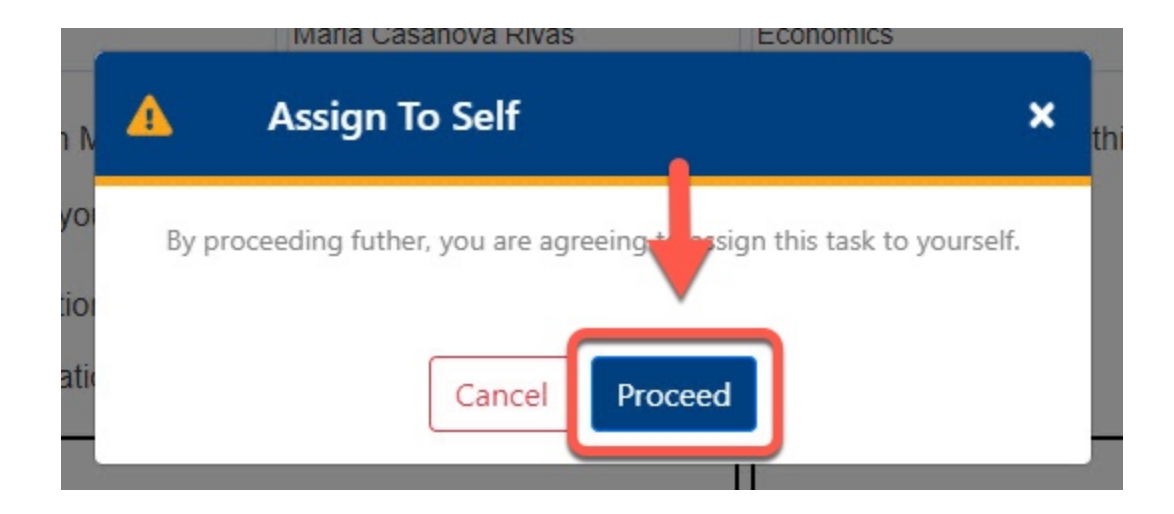

#### <u>Step 3:</u>

Review the information provided

| RUCTIONS: This for<br>RTB status. | m is to be used by faculty to  | request participation in Pre-Ret     | irement Reduction in Time Bas | e (PRTB) or to request a chan |
|-----------------------------------|--------------------------------|--------------------------------------|-------------------------------|-------------------------------|
| Employee<br>Information           | Employee Information           |                                      |                               |                               |
| Signature and                     | * CWID                         | * Print Name                         | * Department                  |                               |
| Acknowledgement                   | 800123456                      | Tony Stark                           | Economics                     |                               |
|                                   | BEGIN PARTICIPATION            |                                      | CHANGE PARTICIPATION          | ][                            |
|                                   | Effective: Academic Year       | ~                                    |                               | 1                             |
|                                   |                                |                                      | FROM                          | то                            |
|                                   | Requested Time Base:           | <ul> <li>Two-Thirds (2/3)</li> </ul> | Two-Thirds (2/3)              | One-Half (1/2)                |
|                                   |                                | Timebase                             | Timebase                      | Timebase                      |
|                                   |                                | One-Half (1/2) Timebase              | © One-Hair (1/2)              | © One-Third (1/3)             |
|                                   |                                | O One-Third (1/3) Thirdbase          | One-Third (1/3)               |                               |
|                                   |                                |                                      | Timebase                      |                               |
|                                   |                                |                                      | Effective: Academic Year      | 2022-2023 🗸                   |
|                                   | END PARTICIPATION              |                                      |                               |                               |
|                                   | I wish to end my participation | ation and elect a service            | Anticipated Retirement Date   |                               |
|                                   |                                |                                      |                               |                               |

#### Step 4:

Click on the Signature and Acknowledgement tab

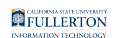

| Information Employee      | Information                                  |                                |
|---------------------------|----------------------------------------------|--------------------------------|
| Signature and * CWID      | * Print Name                                 | * Department                   |
| Acknowledgement 800123456 | Tony Stark                                   | Economics                      |
| departmer                 | t that you will return to as a faculty membe | is to a faculty position, plea |

#### <u>Step 5:</u>

### Review the comments provided (if any)

|                | VPAA'S /PROVOST'S SI                                                                                                    | gnature and Comments                                                                                                    |                                                                                                    |
|----------------|----------------------------------------------------------------------------------------------------|----------------------------------------------------------------------------------------------------|----------------------------------------------------------------------------------------------------|
| Signature and  | Desse check the box to                                                                                                    | indicate that you have comp                                                                                                    | ieled the review                                                                                                    |
| Admoviedgement | * Signature                                                                                                    |                                                                                                    | * Date                                                                                                    |
|                |                                                                                                    |                                                                                                    | ms/dd/yyyyy                                                                                                    |
|                | * Vice President's Provos                                                                                                    | t's Approval                                                                                                    |                                                                                                    |
|                | ○ Recommend ○ Do not                                                                                                    | recommend                                                                                                    |                                                                                                    |
|                | Comments (optional)                                                                                                    |                                                                                                    |                                                                                                    |
|                |                                                                                                    |                                                                                                    |                                                                                                    |
|                | Dean or Designee Signa                                                                                                    | ture and Comments                                                                                                    |                                                                                                    |
|                | E Please check the box to                                                                                                    | indicate that you have comp                                                                                                    | ieled the review                                                                                                    |
|                | * Signature                                                                                                    | * Dete                                                                                                    | Dean's Approval                                                                                                    |
|                |                                                                                                    | 01/27/2022                                                                                                    | recommend O Do not recommend                                                                                                    |
|                | Comments (optional)                                                                                                    |                                                                                                    |                                                                                                    |
| $\rightarrow$  | -                                                                                                    |                                                                                                    |                                                                                                    |
|                | Dant Chair's Signature                                                                                                    | and Commands                                                                                                    |                                                                                                    |
|                | Cope Chair & arginaure                                                                                                    | in commu                                                                                                    |                                                                                                    |
|                | Please check the box to                                                                                                    | indicate that you have comp                                                                                                    | leted the review                                                                                                    |
|                | * Signature                                                                                                    | * Date                                                                                                    | Chair's Approval                                                                                                    |
|                |                                                                                                    | 91/27/2922                                                                                                    | Recommend O Do not recommend                                                                                                    |
|                | Comments (optional)                                                                                                    |                                                                                                    |                                                                                                    |
| $\rightarrow$  |                                                                                                    |                                                                                                    |                                                                                                    |
|                |                                                                                                    |                                                                                                    |                                                                                                    |
|                | Faculty Member's Signa                                                                                                    | ture and Comments                                                                                                    |                                                                                                    |
|                |                                                                                                    |                                                                                                    |                                                                                                    |
|                | E I understand my particip                                                                                                    | vation in PRTB shall make me                                                                                                    | ineligible for sabbabcal leaves and leaves with pay in accordance w                                                                                                    |
|                | EI I understand my particle<br>Article 30. I understand th                                                                                                    | ation in PRTB shall make me<br>at I shall be considered full-tir                                                                                                    | i ineligible for sabbalical leaves and leaves with pay in accordance w<br>ne for the purpose of restrictions on additional employment as provid                                                                                                    |
|                | E I understand my particip<br>Article 30. I understand th<br>Article 30 and 36.                                                                                                    | oation in PRTB shall make me<br>at I shall be considered full-tir                                                                                                    | i inteligible for sabballical leaves and leaves with pay in accordance wi<br>ne for the purpose of restrictions on additional employment as provid                                                                                                    |
|                | E I understand my particip<br>Article 30. I understand th<br>Article 30 and 36.<br>* Signature                                                                                                    | adion in PRTB shall make me<br>at I shall be considered full-fir                                                                                                    | ineligible for satisfacturical leaves and leaves with pay in accordance w<br>ne for the purpose of restrictors on additional employment as provid<br>* Date                                                                                                    |
|                | II I understand my particle<br>Article 30. I understand th<br>Article 30 and 36.<br>* Signature                                                                                                    | ation in PRTB shall make me<br>at I shall be considered full-fir                                                                                                    | Intelligible for sabbathcal literys and assess with pay in accordance within the pay in accordance with a purpose of restrictors on additional employment as provid  * Data # Data # 20202                                                                                                    |
|                | I understand my particle Article 30. 1 understand th Article 30 and 36. * Signature Comments (optional)                                                                                                    | adion in PRTB shall make me<br>at I shall be considered full-fr                                                                                                    | nelegiteli för suktorison lieuwes and leivens varit for yr na occutance va<br>ne för the purpose of restrictions on additional employment as provid<br>* Data<br># 2010                                                                                                    |
| <b>→</b>       | I Lundenstend my perice<br>Article 30. Lundenstand th<br>Article 30 and 36.<br>* Signature<br>Comments (optional)                                                                                                    | adion in PRTB shall make me<br>at I shall be considered full-fir                                                                                                    | neegade for sadabalant lawons and lawons with pays in accordance or<br>no for the payoose of institutions on additional employment as provid<br>* Oala<br>#1/27/2022                                                                                                    |
| -              | I understand my pericip<br>Article 30. I understand th<br>Article 30 and 38.<br>* Signature<br>Comments (optional)                                                                                                    | antion in PRTB shall make me                                                                                                    | neegide for selabeliaril lawons and lawons with pays in accordance or<br>an for the payses of notifications on additional employment as provid<br>* Data<br># Utata<br># 1/37/382                                                                                                    |
| -              | Comments (optional)     Signature and Comments                                                                                                    | anion in PRTB shall make me                                                                                                    | nelgide ar valadoocimene ach lanes with any ra expedience on<br>the trice proper elimitation and response to provid<br>"Outo<br>#1/37/2002                                                                                                    |
| -              | II Lundentiend my pericip<br>Article 30 Lundenstand the<br>Article 30 and 30.<br>* Signature<br>Comments (optional)<br>                                                                                                    | anion in PRTB shall make me<br>at I shall be considered full-for<br>8<br>2 sign The form                                                                                                    | milgities for databaset wave with larger with provide a feature of the proposed million of antibular or a databaset and provide a provide a feature of the provide a second second antibular of the provide a second second s                                                                                                    |
| -              | I understand my peritical     Article 30.1 understand the     Article 30.1 understand the     Article 30.and 36.     * Signature     Comments (optional)     Bignature and Comment     Pierce check the box to     * Signature                                                                                                    | n PRTB shall make me<br>of I shall be considered ful-se<br>s ogn he form<br>* Date                                                                                                    | nelgidar kraditakonist keen asti keen ah yar na opatekee n<br>na tar tu popaa erantika on adhosad entytynent a proot<br>"Oata<br>Krati (2000)                                                                                                    |
| <b>→</b>       | I undersland my perick Arcka 30 ( undersland the Arcka 30 ( undersland the Arcka 30 and 33, * Signature Comments (optional)  Signature and Comment Presse check the bia la * Signature Mana Coloneal Mana Coloneal                                                                                                    | s sign the form                                                                                                    | ningtina y radiational more and haves with part and obtained on the transformation of additional and transformation of additional and transformation of a provide a second second s                                                                                                    |
| <b>→</b>       | I unterhind my settic Article 30 underhind my settic Article 30 underhind my Article 30 and 38.  Signature Comments (setemal)  Presse check the bas to Signature Presse check the bas to Signature Comments (setematic Comments (setematic Comments ( | s sggn Preform Date sggn Preform Date at / statl be considered ful-Set sggn Preform Date at / zr/2azz                                                                                                    | nelgidar y radiotoci two sch bars sch py radiotoci e o<br>In to fra popular indiciona e addosud entypynet a proci<br>"Oata<br>IN:277982                                                                                                    |
| •              | I understand my particle Ancick 30 of understand the Ancick 30 of understand the Ancick 30 and 35 Signature Commonts (sptional) Bignature and Comments Signature and Comments Signature and Comments Signature and Commonts (sptional)                                                                                                    | some period some some some some some some some some                                                                                                    | ningtine in platforma menos anti sanos un par a econocidad e a<br>la la foto popola di anticulario e additional anticipante a proce<br>"Outo<br>#1/27/282                                                                                                    |
| →<br>→         | I unbinning yerking Ancie 30 I unabinning the Arcine 30 and 30. Signature Signature Commonity (optimal)  Signature and Comment Person check the bas the Natar Coalment Commonity (optimal)                                                                                                    | Added in PRTB shall make me     at 1 shall make me     at 1 shall be considered ful-for     so sign the form     * Date     #1,727,2812.                                                                                                    | nelgistar y matadoxis invo and have with yor a scottere or<br>to the proposed residuous on address of the providence of the providence of th |
| →<br>→         | I undershard my particle Article 30 a Undershard my Article 30 and 30 Lindershard m Article 30 and 30 Signature Comments (optional) Press check the bas th Signature Nate canners Comments (optional)                                                                                                    | A considered full-formation and a set of the form the form the for | ningtine in the popular distribution was and have with pay in according a fee to be to be to be popular distribution on additional anticipants as provided in the popular distribution of the popular distribution of the popular    |
|                | E I underskeit my particy<br>Ancka So I underskeit<br>Ancka So I underskeit<br>* Synthae<br>Comments (spforal)<br>Bigestare and Comments<br>E Please check the bas to<br>* Synthae<br>Damaenea<br>Comments (spforal)                                                                                                    | 5 5 5 5 5 5 5 6 7 10 10 10 10 10 10 10 10 10 10 10 10 10                                                                                                    | niegiste zr katologi tene sch bass uch ju z accorden z a<br>to to tri dopoposi effektiven in addoposi environmente proved<br>"Oada<br>(R/27/2802)                                                                                                    |

#### <u>Step 6:</u>

Check the box to indicate that you have completed the review

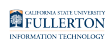

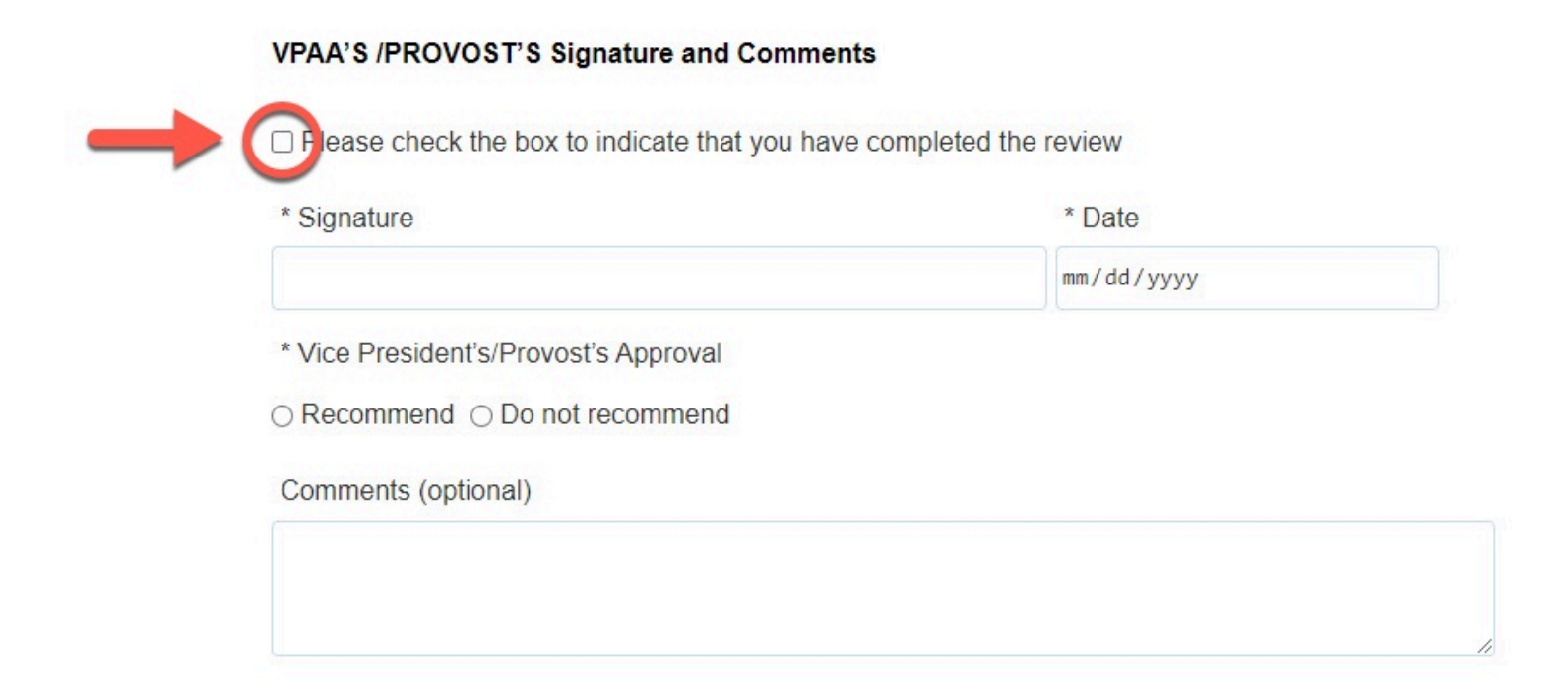

#### Your Signature and the Date field will populate when you check the box

#### VPAA'S /PROVOST'S Signature and Comments

Please check the box to indicate that you have completed the review

| * Signature                           | * Date     |
|---------------------------------------|------------|
| Tony Stark                            | 01/27/2022 |
| * Vice President's/Provost's Approval |            |
| ○ Recommend ○ Do not recommend        |            |
| Comments (optional)                   |            |

#### <u>Step 7:</u>

#### Indicate your decision of Recommend or Do not recommend

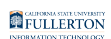

| ice President's/Provost's Approval | Signature                             | * Date     |
|------------------------------------|---------------------------------------|------------|
| ice President's/Provost's Approval | Tony Stark                            | 01/27/2022 |
|                                    | Vice President's (Prevent's Approval  |            |
|                                    | vice President s/Provost s Approval   |            |
| Recommend O Bo not recommend       | Recommend $\bigcirc$ Do not recommend |            |
|                                    | ments (ontional)                      |            |

#### <u>Step 8:</u>

#### Leave comments in the Comments (optional) field

| ecommend $\bigcirc$ Do not recommend | ent's/Provost's Approval |  |
|--------------------------------------|--------------------------|--|
| ce President's/Provost's Approval    | ent's/Provost's Approval |  |
| ecommend O Do not recommend          |                          |  |
|                                      | nd ⊖ Do not recommend    |  |
| mmente (entionel)                    | potional)                |  |

#### <u>Step 9:</u>

Click on the **Submit** button (in the upper right-hand corner)

FULLERTON

|                                          |                                                                                                    |                                                                                   | 🚀 Submit | 🛹 Reject | 🐣 Delegate | × |
|------------------------------------------|----------------------------------------------------------------------------------------------------|-----------------------------------------------------------------------------------|----------|----------|------------|---|
|                                          |                                                                                                    | VP/Provost Review                                                                 |          |          |            |   |
| Form Workfle                             | ow Details                                                                                                    |                                                                                   | <b>—</b> |          |            |   |
|                                          | Pre-Re                                                                                                    | tirement Reduction in Time Base Request                                           |          |          |            | Â |
| INSTRUCTIONS: This fo<br>in PRTB status. | rm is to be used by faculty to request p                                                                                     | articipation in Pre-Retirement Reduction in Time Base (PRTB) or to request a char | nge      |          |            |   |
| Employee<br>Information                  | VPAA'S /PROVOST'S Signature and                                                                                              | Comments                                                                          |          |          |            |   |
| Signature and<br>Acknowledgement         | Please check the box to indicate that                                                                                        |                                                                                   |          |          |            |   |
|                                          | * Signature                                                                                                    | * Date                                                                            |          |          |            |   |
|                                          |                                                                                                    | 01/27/2022                                                                        |          |          |            |   |
|                                          | <ul> <li>* Vice President's/Provost's Approval</li> <li>Recommend O Do not recommend</li> <li>Comments (optional)</li> </ul> |                                                                                   |          |          |            |   |
|                                          |                                                                                                    |                                                                                   |          |          |            |   |

#### Step 10: (Optional)

#### Leave a comment in the Comments(Optional) field

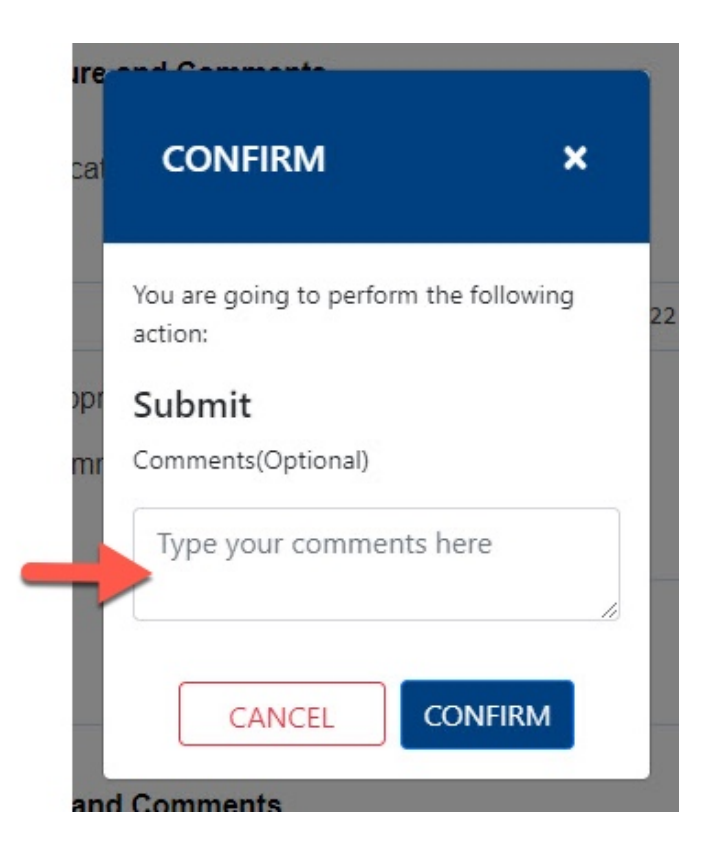

## **Step 11:** Click the **Confirm** button

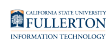

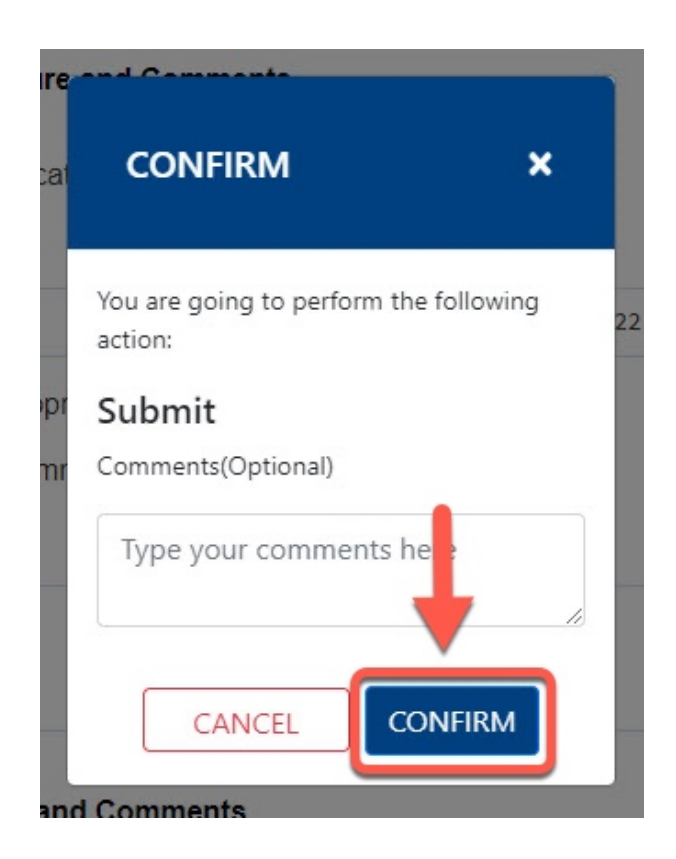

## <u>Step 12:</u>

Click the **OK** button

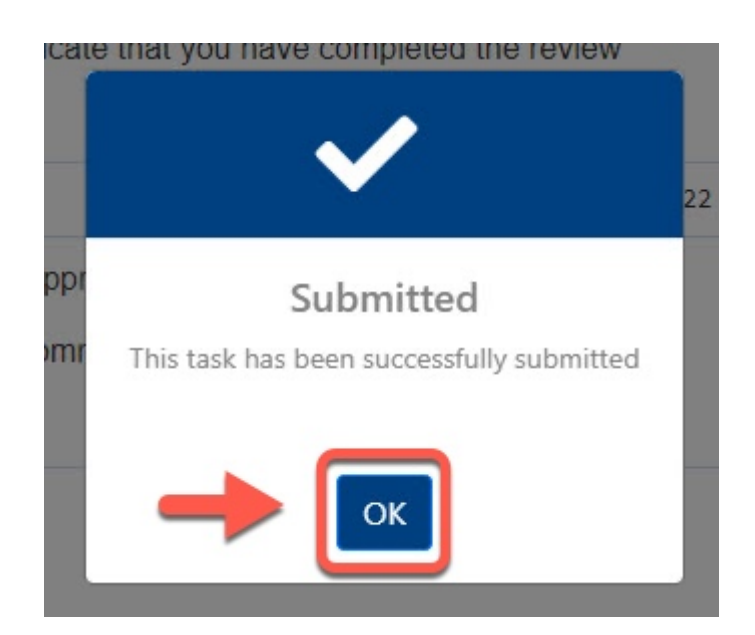

# **Need More Help?**

For more information or questions about the process, contact Academic HR at <u>academichr@fullerton.edu</u>.

For technical assistance, contact the IT Help Desk at 657-278-7777 or <u>helpdesk@fullerton.edu</u>.